© Vodafone Group 2008. Vodafone and the Vodafone logos are trade marks of the Vodafone Group. Any product or company names mentioned herein may be the trade marks of their respective owners. P/N : MMBB0314901 (1.0) H

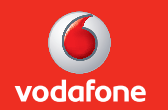

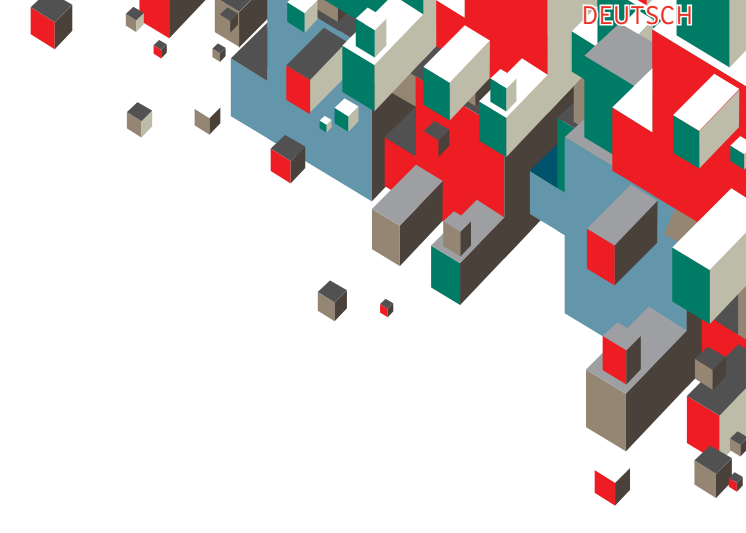

# BENUTZERHANDBUCH LG KS500

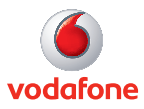

#### Allgemeine Anfragen

<LG Informationscenter für Kunden>

#### 01805-4737-84

\* Vergewissern Sie sich, dass diese Rufnummer korrekt ist, bevor Sie anrufen.

### **General Inquiries**

- <LG Customer Information Center>
- 01805-4737-84
- \* Make sure the number is correct before making a call.

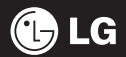

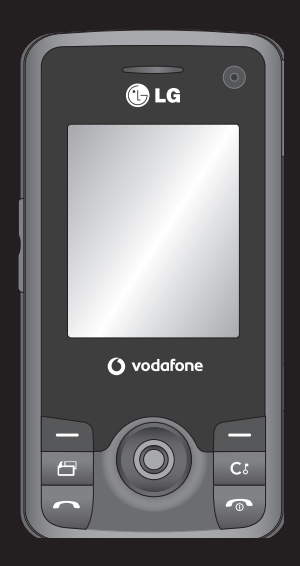

Der Inhalt dieses Handbuchs kann je nach Modell oder Software des Mobiltelefons oder nach Dienstanbieter variieren.

## KS500 Benutzerhandbuch

Herzlichen Glückwunsch zum Kauf des hoch entwickelten und kompakten Telefons KS500 von LG, mit dem Sie modernste digitale Mobilkommunikationstechnologie nutzen können.

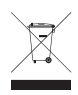

#### Entsorgung von Altgeräten

- 1 Wenn dieses Symbol eines durchgestrichenen Abfalleimers auf einem Produkt angebracht ist, unterliegt dieses Produkt der europäischen Richtlinie 2002/96/EC.
- 2 Alle Elektro- und Elektronik-Altgeräte müssen getrennt vom Hausmüll über dafür staatlich vorgesehenen Stellen entsorgt werden.
- 3 Mit der ordnungsgemäßen Entsorgung des alten Geräts vermeiden Sie Umweltschäden und eine Gefährdung der persönlichen Gesundheit.
- 4 Weitere Informationen zur Entsorgung des alten Geräts erhalten Sie bei der Stadtverwaltung, beim Entsorgungsamt oder in dem Geschäft, wo Sie das Produkt erworben haben.

| Einführung                | 01 |
|---------------------------|----|
| Der Standby-Bildschirm    | 02 |
| Erste Schritte            | 03 |
| Werden Sie selbst kreativ | 04 |
| Organizer-Funktionen      | 05 |
| Das Internet              | 06 |
| Einstellungen             | 07 |
| Zubehör                   | 08 |

## Inhalt

| Richtlinien<br>Richtlinien für die sichere und effiziente<br>Handhabung | 8   |
|-------------------------------------------------------------------------|-----|
| Einführung                                                              |     |
| Ihr neues Mobiltelefon                                                  | 20  |
| SIM-Karte und Akku einlegen                                             | 22  |
| Speicherkarte                                                           | 24  |
| Speicherkarte einsetzen                                                 | 24  |
| Speicherkarte formatieren                                               | 24  |
| Kontakte übertragen                                                     | 25  |
| Menü-Übersicht                                                          | 26  |
| Der Standby-Bildschirm                                                  |     |
| Der Standby-Bildschirm                                                  | 28  |
| Navigationstaste                                                        | 28  |
| Das Hauptmenü                                                           | 28  |
| Statusleiste                                                            | 29  |
| Erste Schritte                                                          |     |
| Anrufe                                                                  | 30  |
| Sprachanrufe tätigen                                                    | 30  |
| Videoanrufe tätigen                                                     | 30  |
| Sprach- oder Videoanrufe mithilfe des                                   |     |
| Telefonbuchs                                                            | 31  |
| Anrufe ins Ausland                                                      | 31  |
| Sprachanrufe annehmen oder abweiser                                     | n31 |
| Kurzwahl                                                                | 31  |
| Makeln                                                                  | 32  |
| DTMF-Ton                                                                | 32  |
|                                                                         |     |

| Andere Einstellungen ändern   | 42 |
|-------------------------------|----|
| E-Mail                        | 43 |
| E-Mail einrichten             | 43 |
| E-Mail vom neuen Konto senden | 43 |
| E-Mail-Einstellungen ändern   | 43 |

#### Werden Sie selbst kreativ

| Kamera 45                           |
|-------------------------------------|
| Ein Foto machen45                   |
| Nach der Aufnahme 45                |
| Symbolleiste 45                     |
| Bildgröße verändern 46              |
| Gespeicherte Fotos ansehen 46       |
| Aufnahmemodus wählen 46             |
| Serienaufnahmemodus verwenden       |
| Modus "Rahmen 47                    |
| Videokamera                         |
| Ein Video aufnehmen 48              |
| Nach der Aufnahme48                 |
| Symbolleiste 48                     |
| Gespeicherte Videos ansehen         |
| Bei Anzeige eines Videos Lautstärke |
| einstellen 49                       |
| Ihre Fotos und Videos               |
| Fotoalbum-Bearbeitungsoptionen      |
| Videoalbum-Bearbeitungsoptionen50   |
| Fotos und Videos ansehen 50         |
|                                     |

| 2  | Multimedia                      | 51 |
|----|---------------------------------|----|
| 3  | Bilder                          | 51 |
| 3  | Bilder-Optionen                 | 51 |
| 3  | Fotos senden                    |    |
| 3  | Ein Bild auswählen              |    |
|    | Bilder organisieren             |    |
|    | Löschen eines Bildes            |    |
| 5  | Bilder kopieren und verschieben | 53 |
| 5  | Bilder bearbeiten               | 53 |
|    | Bilder markieren und Markierung |    |
| 10 | aufheben                        | 53 |
| 10 | Diashow erstellen               | 53 |
| 10 | Speicherstatus überprüfen       | 54 |
| 17 | Töne                            | 54 |
| 7  | Töne bearbeiten                 | 54 |
| 10 | Videos                          | 54 |
| 0  | Videos ansehen                  | 54 |
| 0  | Optionen während das Video      |    |
| 0  | angehalten ist                  | 54 |
| 0  | Videoclip senden                | 55 |
| 2  | Videoclips als Klingelton       | 55 |
| 0  | Menü Video-Optionen             | 55 |
| 19 | Spiele und Anwendungen          |    |
| 0  | Spiele oder Anwendungen         |    |
| 0  | herunterladen                   |    |
| 0  | Ein Spiel spielen               |    |
| U  | Menü Spiele-Optionen            |    |

## Inhalt

| Flash-Inhalte                         | 56 |
|---------------------------------------|----|
| SWF/SVG-Dateien anzeigen              | 56 |
| Optionen während die SWF/SVG-Datei    |    |
| angezeigt wird                        | 56 |
| Datei auf das Mobiltelefon übertragen | 57 |
| Andere                                | 57 |
| Musik                                 | 57 |
| Musik auf das Mobiltelefon übertragen | 58 |
| Musiktitel abspielen                  | 58 |
| Optionen während des Abspielens von   |    |
| Musiktiteln                           | 58 |
| Eine Playlist erstellen               | 59 |
| Playlist bearbeiten                   | 59 |
| Playlist löschen                      | 60 |

#### Organizer-Funktionen

| Organizer                           | 61  |
|-------------------------------------|-----|
| Neuen Termin hinzufügen             | 61  |
| Standard-Kalenderansicht ändern     | 61  |
| Aufgaben hinzufügen                 | 61  |
| Anderen Zugriff zu Aufgaben gewähre | n62 |
| Wecker einstellen                   | 62  |
| Notiz hinzufügen                    | 62  |
| Taschenrechner                      | 63  |
| Umrechnen von Einheiten             | 63  |
| Stadt zur Weltzeit hinzufügen       | 63  |
| Sprachmemo                          | 64  |
| Ton- und Sprachaufnahme             | 64  |
| Sprachaufnahme senden               | 64  |
|                                     |     |

| Das Internet                      |    |
|-----------------------------------|----|
| Vodafone live!                    | 65 |
| Zugriff zum Internet              | 65 |
| Lesezeichen hinzufügen und darauf |    |
| zugreifen                         | 65 |
| Seite speichern                   | 65 |
| Auf gespeicherte Seite zugreifen  | 65 |
| Browserverlauf ansehen            | 66 |
| RSS-Reader                        | 66 |
| Feed hinzufügen                   | 66 |
| RSS-Reader aktualisieren          | 66 |
| Browsereinstellungen ändern       | 67 |
| Telefon als Modem verwenden       | 67 |
| Bluetooth                         | 67 |

#### Einstellungen

| Bildschirmeinstellungen ändern        | .68 |
|---------------------------------------|-----|
| Profil anpassen                       | .68 |
| Telefoneinstellungen ändern           | .68 |
| Verbindungseinstellungen ändern       | .69 |
| Speicherverwaltung                    | .71 |
| Flugmodus                             | .71 |
| Senden und Empfangen von Dateien über |     |
| Bluetooth                             | .71 |
| Koppeln mit anderen                   |     |
| Bluetooth-Geräten                     | .72 |
| Verwenden von                         |     |
| Bluetooth-Kopfhörern                  | .73 |
|                                       |     |

| Zubehör          | 74 |
|------------------|----|
| Netzdienste      | 75 |
| Technische Daten | 75 |
| Service Center   | 75 |

## Richtlinien für die sichere und effiziente Handhabung

#### Allgemeine Erklärung zur Hochfrequenz-Exposition

Ihr mobiles Endgerät enthält einen Sender und einen Empfänger. Wenn das Gerät eingeschaltet ist, empfängt und sendet es Funkwellen. Wenn Sie mit Ihrem Endgerät kommunizieren, kontrolliert das Übertragungssystem auch den Leistungspegel, mit dem Ihr Endgerät sendet.

#### Sicherheitshinweis über die Einwirkung elektromagnetischer Energie im Radiofrequenzbereich

#### DIESES GERÄT ENTSPRICHT DEN INTERNATIONALEN RICHTLINIEN HINSICHTLICH DER EINWIRKUNG ELEKTROMAGNETISCHER FELDER

Dieses mobile Gerät sendet und empfängt Frequenzsignale. Es wurde so entworfen und hergestellt, dass es die internationalen Richtlinien (ICNIRP) für Grenzwerte für die Abgabe elektromagnetischer Felder (Funkfrequenzen) nicht überschreitet. Diese Grenzwerte sind Bestandteil eines umfassenden Regelwerks und legen die Grenzwerte für die Belastung der allgemeinen Bevölkerung durch elektromagnetische Felder in den Funkfrequenzen fest. Die Richtlinien wurden von unabhängigen Wissenschaftsinstituten durch regelmäßige und gründliche Auswertung wissenschaftlicher Studien entwickelt. Diese Grenzwerte beinhalten einen großen Sicherheitsspielraum, um eine gesundheitliche Gefährdung von Personen (unabhängig von Alter und allgemeinem Gesundheitszustand) auszuschließen.

Die Normen für die Abgabe elektromagnetischer Felder durch mobile Geräte basieren auf einer Maßeinheit. die als Spezifische Absorptionsrate (SAR) bezeichnet wird. Der SAR-Grenzwert beträgt in den internationalen Richtlinien 2,0 W/kg\*. Der SAR-Wert wird mit standardisierten Testmethoden ermittelt, bei denen das Gerät in allen getesteten Freguenzbändern mit der höchsten zulässigen Sendeleistung betrieben wird. Obwohl die SAR bei der höchsten zulässigen Sendeleistung ermittelt wird, können die tatsächlichen SAR-Werte beim Bedienen des Geräts weit unter dem Maximalwert liegen. Dies ist der Fall, weil das Gerät so konstruiert ist, dass es mit verschiedenen Sendeleistungen arbeiten kann; es wird jeweils nur die Sendeleistung verwendet, die zum Zugriff auf das Netz erforderlich ist. Allgemein gesagt ist die benötigte Sendeleistung umso niedriger, je näher

Sie der Antennenstation sind. Bevor ein Telefonmodell öffentlich verkauft werden kann, muss die Erfüllung der Europäischen R&TTE-Richtlinie nachgewiesen werden. Die Hauptanforderung dieser Richtlinie ist der Schutz von Gesundheit und Sicherheit der Benutzer und anderer Personen.

Der höchste SAR-Wert, der beim Testen dieses Geräts am Ohr gemessen wurde, betrug 0.874 W/kg.

Dieses Gerät entspricht den Sicherheitsstandards hinsichtlich der Strahlenbelastung, bei normaler Verwendung am Ohr oder wenn der Abstand vom Körper mindestens 1,5 cm beträgt. Tragetaschen, Gürtelclips oder Vorrichtungen zum Tragen des mobilen Geräts am Körper dürfen kein Metall enthalten und müssen das Gerät in einem Abstand von mindestens 1,5 cm vom Körper halten. Um Dateien oder Nachrichten übertragen zu können, benötigt dieses Gerät eine gute Netzverbindung. In einigen Fällen wird die Übertragung von Dateien und Nachrichten verzögert, bis die Netzverbindung entsprechend gut ist. Stellen Sie sicher, dass der oben genannte Abstand eingehalten wird, bis die Übertragung abgeschlossen ist. Der höchste SAR-Wert, der beim Testen dieses Geräts am

Körper gemessen wurde, betrug 1.36 W/kg.

\* Der empfohlene SAR-Grenzwert beträgt 2,0 Watt/Kilogramm (W/kg) gemittelt über zehn Gramm Gewebe. Dieser Grenzwert enthält einen großen Sicherheitsspielraum für den Schutz von Personen und zur Berücksichtigung etwaiger Messabweichtungen. SAR-Werte können aufgrund von nationalen Anforderungen an Berichterstattung und aufgrund von Netzfrequenzen schwanken.

SAR-Information zu anderen Regionen finden Sie unter www.gmobile.com.

#### FCC SAR-Information

Ihr Mobilgerät wurde außerdem so konzipiert, dass es die Anforderungen seitens der Federal Communications Commission (USA) und Industry Canada zum Kontakt mit Radiowellen erfüllt.

Diese Anforderungen legen einen SAR-Grenzwert von 1,6 W/kg gemittelt über 1 Gramm Gewebe fest. Der höchste SAR-Wert, der unter dieser Norm während der Produktzertifizierung gemessen wurde, liegt bei 0.506 W/kg am Ohr und 0.225 W/kg beim ordnungsgemäßen Tragen am Körper. Des Weiteren wurde das Gerät getestet für die typische Nutzung am Körper, mit einem

## Richtlinien für die sichere und effiziente Handhabung

Abstand von 2 cm zwischen dem Körper des Nutzers und der Rückseite des Telefons.

Gemäß der FCC-Richtlinie über RFSignale muss ein Mindestabstand von 2 cm zwischen dem Körper des Benutzers und der Rückseite des Telefons bestehen.

#### \* FCC-Hinweis & Warnung Hinweis!

Dieses Gerät wurde geprüft und erfüllt die Grenzwerte gemäß Teil 15 der Richtlinien der amerikanischen Bundesbehörde für das Fernmeldewesen FCC (Federal Communications Commission). Beim Betrieb müssen demnach folgende Bedingungen erfüllt werden:

(1) Das Gerät darf keine schädlichen Funkstörungen verursachen.

(2) Dieses Gerät muss empfangene Störungen aufnehmen, die unerwünschten Betrieb verursachen können.

#### Achtung!

Jegliche Änderungen, die nicht ausdrücklich vom Hersteller gestattet wurden, können zum Verlust der Nutzungsberechtigung für das Gerät führen.

#### Pflege und Wartung des Mobiltelefons

## \land ACHTUNG!

Verwenden Sie ausschließlich Akkus, Ladegeräte und Zubehörteile, die für die Verwendung mit diesem Mobiltelefon zugelassen sind. Die Verwendung anderer Teile kann zum Erlöschen der Zulassungen oder Garantien für dieses Mobiltelefon führen.

- Öffnen Sie dieses Mobiltelefon nicht.
   Sollten Reparaturen erforderlich sein, wenden Sie sich an einen qualifizierten Kundendienstmitarbeiter.
- Bewahren Sie dieses Mobiltelefon nicht in der Nähe elektrischer Geräte auf (z. B. Fernsehgeräte, Radios, PCs).
- Halten Sie das Mobiltelefon von Wärmequellen wie Heizungen oder Herdplatten fern.
- Lassen Sie das Mobiltelefon nicht fallen.
- Setzen Sie das Mobiltelefon keinen starken Erschütterungen oder Stößen aus.

- Schalten Sie das Telefon aus, wenn dies durch die jeweils geltenden Bestimmungen geregelt ist. Verwenden Sie Ihr Telefon beispielsweise nicht in Krankenhäusern, da andernfalls die Funktionalität sensibler medizinischer Geräte beeinträchtigt werden kann.
- Fassen Sie das Telefon während des Ladevorgangs nicht mit nassen Händen an. Dadurch kann es zu einer schweren Beschädigung des Telefons kommen.
- Laden Sie das Telefon nicht in der Nähe von brennbaren Stoffen auf, da die Hitze das Material beschädigen und zudem einen Brand verursachen kann.
- Reinigen Sie die Außenseite des Geräts nur mit einem trockenen Tuch (Verwenden Sie keine Lösungsmittel wie Benzin, Verdünner oder Alkohol.).
- Bitte legen Sie das Telefon beim Aufladen nicht auf Polstermöbel.
- Das Telefon sollte in einer gut belüfteten Umgebung aufgeladen werden.
- Bewahren Sie das Mobiltelefon nicht in stark verrauchten oder staubigen Umgebungen auf.

- Bewahren Sie das Mobiltelefon nicht in der Nähe von Gegenständen mit Magnetstreifen (Kreditkarten, Flugscheine usw.) auf, da andernfalls die auf dem Magnetstreifen gespeicherten Informationen beschädigt werden könnten.
- Berühren Sie das Display nicht mit spitzen oder scharfen Gegenständen; andernfalls kann das Mobiltelefon beschädigt werden.
- Setzen Sie das Mobiltelefon keiner Feuchtigkeit oder Nässe aus.
- Verwenden Sie Zubehörteile (wie z. B. einen Kopfhörer) immer mit der erforderlichen Sorgfalt. Berühren Sie die Antenne nicht unnötig.
- Wenn Sie Musik hören, während Sie unterwegs sind, stellen Sie sicher, dass die Lautstärke auf ein angemessenes Maß eingestellt ist, sodass Sie Ihre Umgebung wahrnehmen. Dies ist vor allem dann wichtig, wenn Sie sich in der Nähe einer Straße befinden.

#### Richtlinien für die sichere und effiziente Handhabung Vermeiden von Hörschäden Ablenkung

Wenn Sie längere Zeit einem hohen Geräuschpegel ausgesetzt sind, können Hörschäden auftreten. Wir empfehlen deshalb, dass Sie das Telefon beim Einund Ausschalten nicht ans Ohr halten. Es empfiehlt sich außerdem, die Lautstärke von Musik und Anrufen auf ein angemessenes Maß einzustellen.

#### Glasteile

Einige Teile Ihres mobilen Gerätes bestehen aus Glas. Das Glas kann zerbrechen, wenn Ihr Gerät herunterfällt, oder wenn es einen kräftigen Stoß oder Schlag erfährt. Sollte das Glass zerbrechen, berühren Sie es nicht. und versuchen Sie nicht, es zu entfernen. Verwenden Sie das Gerät erst wieder. wenn das Glas von einem autorisierten Dienstanbieter ersetzt wurde.

#### Autofahren

Um das Unfallrisiko zu verringern, müssen Sie jederzeit Ihre volle Aufmerksamkeit auf den Straßenverkehr richten. Die Nutzung eines Mobiltelefons (selbst bei Verwendung einer Freisprecheinrichtung) verursacht Ablenkung und kann zu Unfällen führen. Sie müssen sich den geltenden Gesetzen und Verordnungen gemäß verhalten, die den Gebrauch von mobilen Endgeräten während der Fahrt einschränken. In Deutschland ist es gemäß §23 Straßenverkehrsordnung (StVO) untersagt, beim Lenken eines Fahrzeugs, ein Mobiltelefon ohne Freisprecheinrichtung zu benutzen.

#### Im Betrieb befindliche Maschinen

Zur Vermeidung des Unfallrisikos sollten Sie jederzeit Ihre volle Aufmerksamkeit auf die im Betrieb befindlichen Maschinen richten.

#### Handhabung des Produkts

#### Allgemeine Informationen zu Handhabung und Gebrauch

Sie sind verantwortlich für Ihren Umgang mit dem mobilen Endgerät sowie für die Konsequenzen Ihres Gebrauchs.

Sie müssen Ihr Endgerät überall dort ausschalten, wo der Gebrauch mobiler Endgeräte verboten ist. Die Benutzung Ihres Endgeräts unterliegt Sicherheitsbestimmungen, die zum Schutz der Benutzer und Ihrer Umgebung entwickelt wurden.

- Behandeln Sie Endgerät und Zubehör vorsichtig und bewahren es an einem sauberen und staubfreien Platz auf.
- Setzen Sie Endgerät und Zubehör keinen offenen Flammen oder der Glut von Tabakwaren aus.
- Setzen Sie Endgerät und Zubehör keiner hohen Luftfeuchtigkeit oder Nässe aus.
- Lassen Sie Endgerät und Zubehör nicht fallen, werfen Sie es nicht und knicken Sie die Antenne nicht.
- Benutzen Sie keine starken Chemikalien, Lösungsmittel oder Sprays, um Endgerät oder Zubehör zu reinigen.
- Lackieren Sie Endgerät und Zubehör nicht.

- Versuchen Sie nicht, Endgerät und Zubehör zu demontieren, sondern überlassen dies dem Fachpersonal.
- Setzen Sie Endgerät und Zubehör keinen Extremtemperaturen aus – Minimum [-10°], Maximum [+55°] Grad Celsius.
- Bitte informieren Sie sich über die Vorschriften zur Entsorgung elektronischer Produkte.

Tragen Sie Ihr Endgerät nicht in der hinteren Hosentasche, denn es könnte beim Hinsetzen zerbrechen.

#### Kleinkinder

Bewahren Sie Endgerät und Zubehör außerhalb der Reichweite von Kleinkindern auf und erlauben Sie ihnen nicht, damit zu spielen. Sie könnten sich selbst oder andere verletzen oder das Endgerät versehentlich beschädigen.

Ihr Endgerät enthält kleine Bauteile mit scharfen Kanten, die zu Verletzungen führen oder sich lösen und so eine Erstickungsgefahr darstellen könnten.

#### Entmagnetisierung

Um eine Entmagnetisierung zu vermeiden, halten Sie keine elektronischen Geräte oder magnetischen Gegenstände in die Nähe Ihres mobilen Endgeräts.

### Richtlinien für die sichere und effiziente Handhabung Elektrostatische Entladung

Berühren Sie die metallischen Anschlüsse der SIM-Karte nicht.

#### Antenne

Berühren Sie die Antenne nicht unnötigerweise.

#### Grundeinstellung zur Benutzung

Wenn Sie einen Anruf initijeren oder entgegennehmen, halten Sie das mobile Endgerät wie in der Abbildung zu sehen an Ihr Ohr - genauso, wie Sie ein Festnetztelefon halten würden.

#### Airbags

Legen Sie das mobile Endgerät nicht in den Bereich über einem Airbag oder im Bereich der Entfaltung eines Airbags.

Verwahren Sie Ihr Endgerät sicher bevor Sie Ihr Fahrzeug starten.

#### Anfälle/ Blackouts

Dieses Endgerät ist im Stande, Blitzlicht zu erzeugen.

#### Schäden durch sich wiederholende Bewegungen

Um das Risiko von Schäden durch sich wiederholende Bewegungen zu minimieren, beachten Sie beim Verfassen von Textnachrichten oder während des Spielens mobiler Spiele auf Ihrem Endgerät Folgendes:

- Halten Sie das Endgerät nicht zu fest
- Drücken Sie die Tastatur (Bedienungsknöpfe) leicht
- Nutzen Sie spezielle Funktionen des Endgeräts, die die Anzahl der zu drückenden Tasten reduzieren, z.B. Textvorlagen und Vorschläge nach Eingabe der ersten Buchstaben
- Machen Sie viele Pausen zum Dehnen und Entspannen.

#### Notrufe

Wie jedes andere mobile Endgerät arbeitet dieses Endgerät mit Funksignalen, für die keine Verbindungsgarantie unter jeder denkbaren Bedingung gegeben werden kann. Verlassen Sie sich deswegen für die Kommunikation in einem Notfall niemals ausschließlich auf ein mobiles Endgerät.

#### Laute Geräusche

Dieses Produkt kann laute Töne erzeugen, die Ihr Gehör schädigen können.

#### **Helles Licht**

Dieses Produkt kann Blitzlichter erzeugen oder als Taschenlampe verwendet werden. Benutzen Sie es nicht zu nahe am Auge.

#### Erhitzen des Endgeräts

Ihr mobiles Endgerät kann sich während des Aufladens oder normalen Gebrauchs erhitzen.

#### **Elektrische Sicherheit**

#### Zubehör

Verwenden Sie nur zugelassene Zubehörteile.

Verbinden Sie das Endgerät nicht mit inkompatiblen Produkten oder Zubehörteilen.

#### Fahrzeugeinbau

Überlassen Sie die Verbindung einer Schnittstelle für ein mobiles Endgerät und dem Bordnetz Ihres Fahrzeugs dem Fachmann.

#### Fehlerhafte und beschädigte Produkte

Versuchen Sie nicht, das Endgerät oder Zubehörteile zu demontieren. Nur Fachpersonal darf Endgeräte und Zubehörteile warten oder reparieren.

Sollte Ihr mobiles Endgerät oder Zubehör in Wasser getaucht, durchstochen oder hart auf den Boden gefallen sein, benutzen Sie es erst wieder, nachdem es von einem autorisierten Service Center untersucht wurde.

#### Interferenz

#### Allgemeine Information zur Interferenz/ Störfestigkeit

Besondere Aufmerksamkeit gilt dem Gebrauch mobiler Endgeräte in kurzer Entfernung zu medizinischen Geräten wie Herzschrittmachern oder Hörhilfen. Für Deutschland:

 Konformität mit dem Gesetz über Funkanlagen und Telekommunikationsendeinrichtungen (FTEG)

### Richtlinien für die sichere und effiziente Handhabung

 Richtlinie 1999/5/EG des Europäischen Parlements und des Rates vom 9.
 März 1999 über Funkanlagen und Telekommunikationsendeinrichtungen und die gegenseitige Anerkennung ihrer Konformität (R&TTE-Direktive) (CE-Kennzeichnung)..

#### Herzschrittmacher

Die Hersteller von Herzschrittmachern empfehlen, einen Mindestabstand von 15 cm zwischen einem mobilen Endgerät und dem Herzschrittmacher einzuhalten, um eventuelle Störungen des Herzschrittmachers zu vermeiden. Um dies zu erreichen, verwenden Sie Ihr mobiles Endgerät an dem dem Herzschrittmacher entgegen gesetzten Ohr und tragen es nicht in der Brusttasche.

#### Hörhilfen

Menschen mit Hörgeräten oder anderen kochlearen Implantaten können beim Gebrauch oder in der Nähe von mobilen Endgeräten eventuell Störgeräusche wahrnehmen.

Der Grad der Störung hängt vom Typus des Hörgeräts und der Entfernung von der Störquelle ab, wobei eine vergrößerte Entfernung zwischen Störquelle und Hörgerät die Störung reduzieren kann. Zusätzlich können Sie sich an den Hersteller Ihres Hörgeräts wenden, um weitere Optionen zu diskutieren.

#### Medizingeräte

Bitte besprechen Sie mit Ihrem Arzt und dem Hersteller Ihres Endgeräts, ob Ihr Medizingerät mit der Nutzung Ihres mobilen Endgeräts störungsfrei funktioniert.

#### Krankenhäuser

Schalten Sie Ihr mobiles Endgerät immer aus, wenn Sie in Krankenhäusern, Kliniken oder Arztpraxen dazu aufgefordert werden. Diese Aufforderungen werden zum Schutz vor möglichen Störungen sensibler medizinischer Geräte erlassen.

#### Flugzeuge

Schalten Sie Ihr mobiles Endgerät immer aus, wenn Sie vom Flughafen- oder Fluglinien-Personal dazu aufgefordert werden.

Sprechen Sie mit dem Fluglinien-Personal über den möglichen Gebrauch mobiler Endgeräte an Bord des Flugzeugs. Wenn Ihr mobiles Endgerät über einen "Flugmodus" verfügt, muss dieser vor dem Einstieg ins Flugzeug eingeschaltet werden.

#### Interferenzen in Fahrzeugen

Wir weisen darauf hin, dass manche Fahrzeughersteller die Benutzung mobiler Endgeräte ohne Installation und Einsatz einer Freisprechanlage mit einer externen Antenne auf Grund möglicher Interferenzen mit der elektronischen Ausstattung verbieten.

#### Explosionsgefährdete Umgebung

#### Tankstellen und explosionsgefährdete Atmosphären

Beachten Sie in Bereichen mit potenziell explosionsgefährdeten Atmosphären alle Hinweise zum Ausschalten Ihres mobilen Endgeräts oder anderer Funkausrüstung. Hierzu zählen Betankungsbereiche, Unterdeckbereiche von Booten, Transportund Lageranlagen für Treibstoffe oder Chemikalien sowie Gebiete, in denen die Luft Chemikalien oder Partikel wie Getreide. Staub oder Metallpulver enthält.

#### Gebiete, in denen Sprengungen erfolgen

Schalten Sie Ihr mobiles Endgerät im Sprenggelände oder in Gebieten aus, die mit "Funksprechgeräte oder elektronische Geräte ausschalten" gekennzeichnet sind, um eventuelle Störungen der Spreng- und Zündsysteme zu vermeiden.

#### Hinweise zum Akku und zur Pflege des Akkus

- · Es ist nicht erforderlich, den Akku vor dem Laden vollständig zu entladen. Anders als bei herkömmlichen Akkus tritt bei diesem Akku kein Memory-Effekt auf, der die Leistung vermindert.
- Verwenden Sie ausschließlich Akkus und Ladegeräte von LG. Ladegeräte von LG sind so ausgelegt, dass die Lebensdauer des Akkus optimiert wird.
- Öffnen Sie den Akku nicht, und schließen Sie ihn nicht kurz.
- Achten Sie darauf, dass die Kontakte des Akkus sauber sind.
- Tauschen Sie den Akku aus, wenn die Leistung nicht mehr zufrieden stellend ist. Ein Akku kann mehrere Hundert Mal aufgeladen werden, bevor er ausgetauscht werden muss.

# Richtlinien für die sichere und effiziente Handhabung

- Wenn Sie den Akku längere Zeit nicht verwendet haben, laden Sie ihn erneut auf, um maximale Leistung zu erzielen.
- Setzen Sie das Ladegerät keiner direkten Sonneneinstrahlung oder hohen Luftfeuchtigkeit (wie z. B. in einem Badezimmer) aus.
- Bewahren Sie den Akku nicht in sehr heißen oder sehr kalten Räumen auf, da dies die Leistung beeinträchtigen kann.
- Entsorgen Sie unbrauchbar gewordene Akkus gemäß den Anweisungen des Herstellers. Nutzen Sie Recycling, wenn dies möglich ist. Geben Sie Akkus nicht einfach in den Hausmüll.
- Wenn Sie den Akku ersetzen müssen, wenden Sie sich an einen LG Electronics Service Point oder Händler in Ihrer Nähe.
- Entfernen Sie das Ladegerät immer aus der Steckdose, wenn das Telefon voll aufgeladen ist. So vermeiden Sie, dass das Ladegerät unnötig Strom verbraucht.

| Symbol                     | Beschreibung                     |
|----------------------------|----------------------------------|
|                            | Lesen Sie die Sicherheits-       |
|                            | hinweise im Kapitel [Einführung] |
|                            | dieses Benutzerhandbuchs.        |
|                            | Telefonieren Sie während         |
|                            | der Fahrt nur mit                |
|                            | Freisprecheinrichtung.           |
|                            | Bei körpernaher Nutzung halten   |
|                            | Sie einen Abstand von [15]       |
|                            | mm ein.                          |
|                            | Kleine Bauteile können eine      |
| Erst                       | Erstickungsgefahr darstellen.    |
| Dieses Endgerät kann laute | Dieses Endgerät kann laute       |
|                            | Töne erzeugen.                   |
|                            | Halten Sie Abstand zu            |
|                            | Herzschrittmachern und           |
|                            | anderen persönlichen             |
|                            | medizinischen Geräten.           |
|                            | Schalten Sie Ihr mobiles         |
|                            | Endgerät aus, wenn dies          |
| XG                         | in Krankenhäusern oder           |
|                            | Arztpraxen gefordert wird.       |
|                            | Schalten Sie Ihr mobiles         |
|                            | Endgerät aus, wenn es in         |
|                            | Flugzeugen oder an Flughäfen     |
|                            | gefordert wird.                  |
|                            | Schalten Sie Ihr mobiles         |
|                            | Endgerät in explosions-          |
|                            | gefährdeten Bereichen aus.       |
|                            | Während des Tankens nicht        |
|                            | benutzen.                        |

| Symbol | Beschreibung                    |
|--------|---------------------------------|
|        | Dieses Endgerät kann grelles    |
|        | oder aufblitzendes Licht        |
|        | erzeugen.                       |
|        | Nicht im Feuer entsorgen.       |
|        | Vermeiden Sie Kontakt mit       |
|        | magnetischen Gegenständen.      |
|        | Vermeiden Sie extreme           |
|        | Temperaturen.                   |
|        | Vermeiden Sie den Kontakt mit   |
|        | Flüssigkeiten, bewahren Sie das |
|        | Endgerät trocken auf.           |
|        | Versuchen Sie nicht, das        |
|        | Endgerät zu demontieren.        |
|        | Verlassen Sie sich für die      |
|        | Kommunikation im Notfall nicht  |
|        | nur auf das Endgerät.           |
| A      | Verwenden Sie nur zugelassene   |
|        | Zubehörteile.                   |

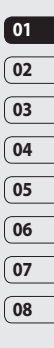

Einführung | 19

## Ihr neues Mobiltelefon

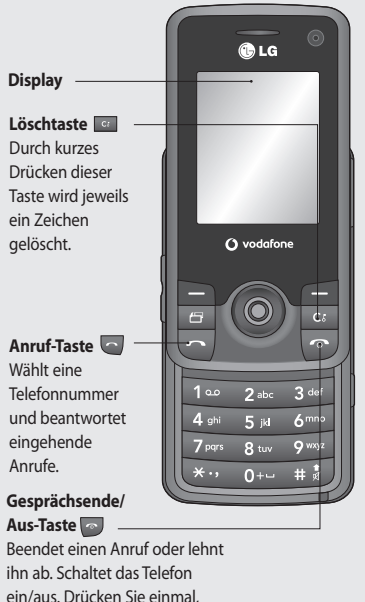

Anschluss für Ladegerät/ Kabel/Freisprechanlage

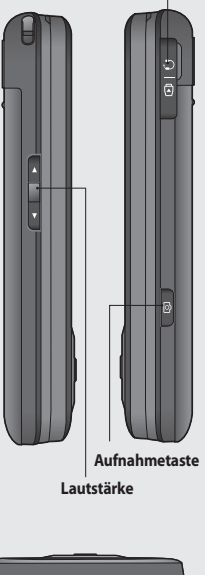

ein/aus. Drücken Sie einmal, um auf den Standby-Bildschirm zurückzukehren

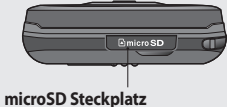

LG KS500 | Benutzerhandbuch

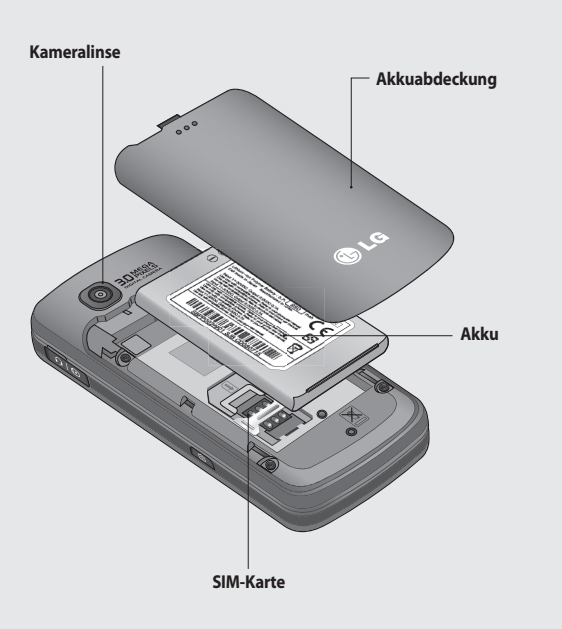

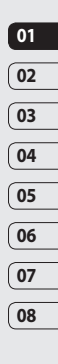

Einführung 21

## SIM-Karte und Akku einlegen

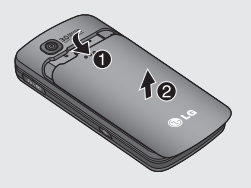

#### 1 Akkuabdeckung abnehmen

Schieben Sie die Akkuabdeckung in Richtung der Unterseite des Telefons weg vom Gerät.

WARNUNG: Achten Sie beim Entfernen des Akkus darauf, mit Ihren Fingernägeln keine Kratzer zu hinterlassen

**WARNUNG:** Entfernen Sie den Akku nicht, während das Telefon eingeschaltet ist. Dies könnte Schäden am Telefon zur Folge haben.

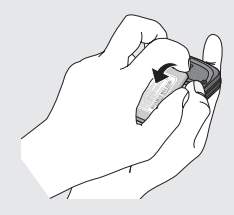

#### 2 Akku entnehmen

Heben Sie das untere Ende des Akkus an und nehmen Sie den Akku vorsichtig aus dem Akkufach.

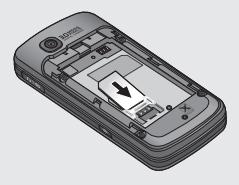

#### 3 SIM-Karte einsetzen

Setzen Sie die SIM-Karte in die dafür vorgesehene Halterung ein. Die Kontakte der Karte müssen dabei nach unten zeigen. Um die SIM-Karte zu entfernen, ziehen Sie sie vorsichtig in die entgegengesetzte Richtung.

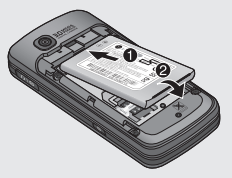

#### 4 Akku einsetzen

Legen Sie den Akku mit dem oberen Ende zuerst am oberen Rand des Akkufachs ein. Vergewissern Sie sich, dass die Kontakte des Akkus die Kontakte des Telefons berühren. Drücken Sie anschließend das untere Ende des Akkus hinein, bis es einrastet.

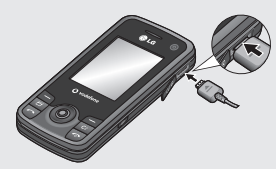

#### 6 Mobiltelefon aufladen

Öffnen Sie die Abdeckung der Buchse für das Ladegerät des KS500. Stecken Sie das Ladegerät in die Buchse, und schließen Sie es dann an eine Netzsteckdose an. Sobald die Anzeige "Vollständig geladen" auf dem Bildschirm erscheint, ist das KS500 aufgeladen.

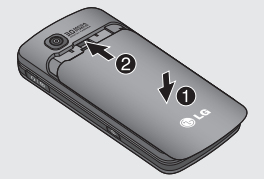

5 Akkuabdeckung einsetzen

Schieben Sie die Akkuabdeckung nach oben, bis sie einrastet.

05

06

07

08

## Speicherkarte

#### Speicherkarte einsetzen

Sie können den Speicherplatz, der auf Ihrem Telefon verfügbar ist, durch eine Speicherkarte erweitern. Das KS500 unterstützt Speicherkarten bis zu 8 GB.

**TIPP**: Eine Speicherkarte ist als optionales Zubehör erhältlich.

1 Führen Sie die Speicherkarte oben in den Steckplatz ein, bis sie einrastet. Die goldfarbenen Kontakte müssen nach unten zeigen.

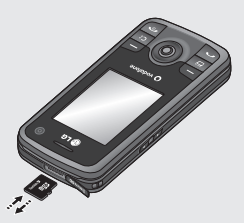

### Speicherkarte formatieren

Eine schon formatierte Speicherkarte kann sofort benutzt werden. Falls nicht, müssen Sie die Karte erst formatieren.

- 1 Wählen Sie auf der Standbyanzeige die Taste 
  , dann Einstellungen und Telefon.
- 2 Wählen Sie Speicherverwaltung und dann Speicherkarte.
- **3** Wählen Sie **Format.** und bestätigen Sie Ihre Auswahl.
- 4 Falls ein Passwort gesetzt wurde, geben Sie dieses jetzt ein. Die Karte wird formatiert und kann dann verwendet werden.

TIPP! Um das Standard-Speicherziel zu ändern, öffnen Sie im Menü Einstellungen > Telefon und anschließend Standardspeicher.

HINWEIS: Alle schon auf der Speicherkarte gespeicherten Daten werden automatisch im entsprechenden Ordner gespeichert, Videos werden z. B. in **Videos** gespeichert.

#### Kontakte übertragen

Kontakte von Ihrer SIM-Karte auf das Mobiltelefon übertragen:

- 1 Wählen Sie auf der Standbyanzeige die Taste 🔘 und dann **Kontakte**.
- 2 Wählen Sie Kontakte und dann Kopieren.
- 3 Wählen Sie Telefon auf SIM.
- 4 Wählen Sie Alle oder Einträge auswählen und bestätigen Sie Ihre Auswahl mit 📄 .

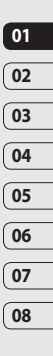

## Menü-Übersicht

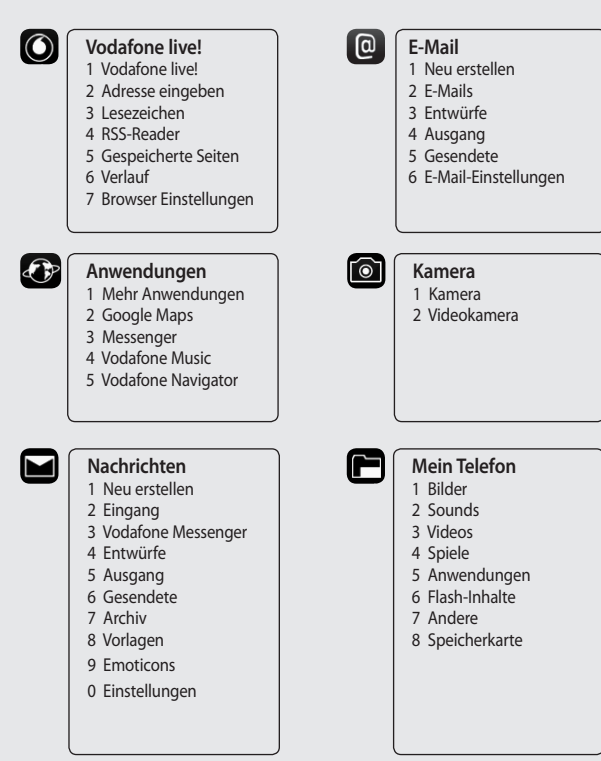

Einführung 26

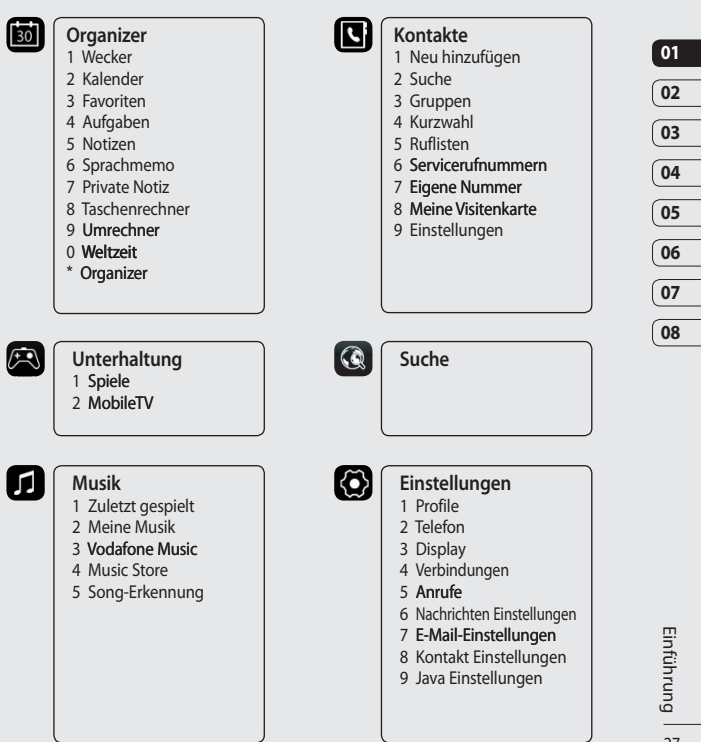

## Der Standby-Bildschirm

Von hier haben Sie Zugang zu den Menüoptionen, können schnell jemand anrufen, Ihr Profil ändern – und vieles andere mehr.

#### Navigationstaste

Ihr KS500 verfügt über ein besonderes Feature; eine Navigationstaste. Damit können Sie sowohl durch die Menüs als auch Ihren Webbrowser navigieren. Verwenden Sie die Navigationstaste, um in Menüs zu navigieren und Elemente auszuwählen. Die Navigationstaste lässt sich im Menü, verschiedenen Anwendungen und Listen nach oben, unten, links und rechts bewegen. Drücken Sie die Navigationstaste, um das ausgewählte Menü zu öffnen.

#### Das Hauptmenü

Das Hauptmenü bietet 12 Menüoptionen.

- 1 Drücken Sie 💿 , um das Hauptmenü zu öffnen.
- 2 Verwenden Sie die Navigationstaste, um in Menüs zu navigieren und Elemente auszuwählen.
- 3 Wenn die gewünschte Option gewählt wurde, drücken Sie 🔘 um Sie zu öffnen.

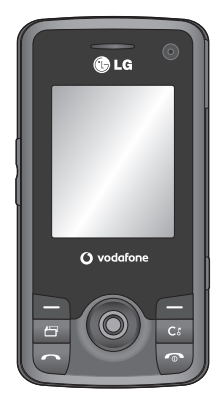

Standby-Bildschirm

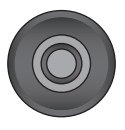

A Navigationstaste

#### Kundenhinweis

LG empfiehlt, das Telefon wie im Bild unten dargestellt zu halten, um eine optimale Funktion der Antenne zu gewährleisten.

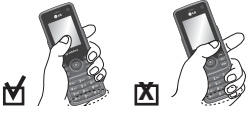

Achten Sie darauf, die Antenne während eines Anrufs oder einer Bluetooth-Verbindung nicht mit der Hand abzudecken. Die Signalqualität könnte eingeschränkt werden.

#### Statusleiste

Mittels verschiedener Symbole zeigt die Statusleiste u. A. an: Signalstärke, neue Nachrichten, Akkustand und ob Bluetooth oder GPRS aktiv sind.

In der nachstehenden Tabelle werden die gängigen Symbole der Statusleiste erklärt.

|                 | 1                                                            |
|-----------------|--------------------------------------------------------------|
| Symbol          | Beschreibung                                                 |
| $\boxtimes$     | Multitasking                                                 |
| _<br>∎¶µ≘       | Anzeige der Netzstärke (Anzahl<br>der Balken kann variieren) |
| T               | Kein Netzwerksignal                                          |
|                 | Akku leer                                                    |
| $\bowtie$       | Neue SMS                                                     |
| )e(             | Neue E-Mail                                                  |
| U               | Wecker ist eingestellt                                       |
| $\triangleleft$ | Profil Normal wird verwendet                                 |
| Â               | Profil Lautlos wird verwendet                                |
|                 | Speicherkarte                                                |
| ę.              | Anrufe werden umgeleitet                                     |
| °.dí            | GPRS verfügbar                                               |
| a               | EDGE wird verwendet                                          |
| B               | Roaming                                                      |
| ₿               | Bluetooth ist aktiv                                          |
| Ŷ               | Anrufe werden abgewiesen                                     |
| -<br>E          | UMTS verfügbar                                               |

## Anrufe

#### Sprachanrufe tätigen

1 Geben Sie die gewünschte Rufnummer einschließlich Vorwahl ein.

Um eine Ziffer zu löschen, drücken Sie die Taste 🔄.

Um alle Ziffern zu löschen, halten Sie die Taste c gedrückt.

- 2 Um eine Verbindung aufzubauen, drücken Sie die Taste \_.
- 3 Um das Gespräch zu beenden, drücken Sie die Taste , oder schließen Sie das Telefon.

#### Videoanrufe tätigen

In Gebieten mit UMTS-Netz können Sie Videoanrufe tätigen. Die Verbindung wird hergestellt, wenn die angerufene Person über ein UMTS-Videotelefon in einem Gebiet mit UMTS-Netz verfügt. Sie können auch Videoanrufe empfangen. Um einen Videoanrufz u führen, gehen Sie wie folgt vor:

1 Geben Sie die Rufnummer mit den Zifferntasten ein, oder wählen Sie die Telefonnummer aus einer Anrufliste aus. Wenn Sie sich vertippt haben, drücken Sie kurz die Taste ein, um die letzte Zahl zu löschen, oder halten Sie die Taste ei gedrückt, um alle Zahlen zu löschen.

- 2 Wenn Sie f
  ür den Anruf das Headset verwenden m
  öchten, vergewissern Sie sich, dass es angeschlossen ist.
- 3 Drücken Sie zum Aufrufen der Videofunktion die D[Optionen], und wählen Sie Videoanruf. Es wird ein Hinweis angezeigt, dass Sie alle anderen Anwendungen schließen müssen, um einen Videoanruf führen zu können.

HINWEIS: Es kann einige Zeit dauern, bis die Verbindung für den Videoanruf hergestellt ist. Bitte haben Sie etwas Geduld. Wie schnell die Verbindung hergestellt werden kann, hängt auch davon ab, wie schnell Ihr Gesprächspartner den Anruf entgegennimmt. Während die Verbindung für den Videoanruf aufgebaut wird, wird auf der Anzeige Ihr eigenes Bild angezeigt. Sobald Ihr Gesprächspartner den Anruf entgegengenommen hat, wird sein Bild angezeigt.

- 4 Ändern Sie bei Bedarf die Position der Kamera.
- 5 Um das Gespräch zu beenden, drücken Sie die Taste , oder schließen Sie das Telefon.

## Sprach- oder Videoanrufe mithilfe des Telefonbuchs

Sie können ganz bequem Personen anrufen, deren Nummer Sie im Telefonbuch als Kontakt gespeichert haben.

- 1 Um auf Ihre Kontakte zuzugreifen, bewegen Sie die Navigationstaste nach unten.
- 2 Blättern Sie zum entsprechenden Kontakt, um diesen anzurufen.
- 3 Drücken Sie die Taste , um einen Sprachanruf zu tätigen. Drücken Sie die Taste , und wählen Sie Videoanruf, um einen Videoanruf zu initiieren.
- 4 Um den Anruf zu beenden, drücken Sie die Taste 2.

#### Anrufe ins Ausland

- Halten Sie die Taste
   gedrückt, um die internationale Vorwahl aufzurufen.
   Das Pluszeichen leitet die Landesvorwahl ein.
- 2 Geben Sie die Landesvorwahl, Ortsvorwahl (ohne die 0) und die Teilnehmernummer ein.
- 3 Drücken Sie die Taste

#### Sprachanrufe annehmen oder abweisen

Wenn das Mobiltelefon klingelt, drücken Sie die Taste , um den Anruf entgegenzunehmen. Drücken Sie die Taste , um das Klingeln auf stumm zu schalten. Das ist besonders hilfreich, wenn Sie vergessen haben, Ihr Profil vor einem Meeting auf stumm zu schalten. Drücken Sie die Taste , um eingehende Anrufe abzuweisen.

#### Kurzwahl

Sie können häufig angerufenen Kontakten eine Kurzwahltaste zuweisen.

- 1 Drücken Sie die Taste (), und wählen Sie Kontakte.
- 2 Wählen Sie Kurzwahl.
- 3 Ihrer Mailbox wurde bereits die Kurzwahl 1 zugeordnet. Dies kann nicht geändert werden. Wählen Sie eine beliebige andere Zahl aus, um sie einem Kontakt als Kurzwahl zuzuordnen.
- 4 Ihr Adressbuch öffnet sich. Durch einmaliges Berühren der entsprechenden Telefonnummer wählen Sie den Kontakt, dem Sie diese Zahl zuordnen wollen.

Sie haben zwei Möglichkeiten, eine Kurzwahlnummer zu wählen:

| 01 |
|----|
| _  |
| 02 |
| _  |
| 03 |
| _  |
| 04 |
| _  |
| 05 |
| _  |
| 06 |
| _  |
| 07 |
|    |

08

## Anrufe

- 1 Drücken Sie die zugeordnete Zahl und dann die Sendetaste 🔄.
- 2 Halten Sie die zugeordnete Zahl solange gedrückt, bis der Kontakt auf der Anzeige erscheint.

#### Makeln

- Berühren Sie während Ihres ersten Anrufs
   , und wählen Sie Neuer Anruf.
- Wählen Sie die Nummer, oder durchsuchen Sie Ihre Kontakte.
- 3 Um den Anruf zu tätigen, drücken Sie die Taste 🔽.
- 4 Beide Anrufe werden auf dem Bildschirm angezeigt. Ihr erster Anruf wird auf Halten gesetzt.
- 5 Wählen Sie **Wechsel**, um zwischen beiden Anrufen zu wechseln.
- 6 Um einen oder beide Anrufe zu beenden, wählen Sie Optionen →Ende und dann Alle oder Aktiv.

**HINWEIS**: Jedes Gespräch wird einzeln berechnet.

#### DTMF-Ton

DTMF-Töne bieten die Möglichkeit, durch numerische Befehle innerhalb der automatischen Nachrichten zu navigieren. DTMF-Töne sind standardmäßig aktiviert.

### Anruflisten anzeigen

Drücken Sie die Taste (), und wählen Sie **Kontakte > Ruflisten**.

Wählen Sie aus diesen Optionen:

Alle Anrufe – Zeigen Sie eine vollständige Liste aller ausgehenden, empfangenen und entgangenen Anrufe an.

Ausgehende – Zeigen Sie eine Liste aller ausgehenden Anrufe an.

**Eingehende** – Zeigen Sie eine Liste aller empfangenen Anrufe an.

**Entgangene** – Zeigen Sie eine Liste aller entgangenen Anrufe an.

Drücken Sie die Taste 
, und wählen Sie 
Einstellungen > Anrufe.

Folgendes wird angezeigt:

Anrufkosten – Zeigen Sie die Gebühren für alle gewählten Nummern (Dienst nicht in allen Netzen verfügbar, wird nicht von allen Dienstanbietern unterstützt) sowie die Dauer aller empfangenen und ausgehenden Anrufe an.

**Datenvolumen** - Zeigen Sie die Menge aller empfangenen und gesendeten Daten in Kilobyte an. TIPP! Berühren Sie in einer beliebigen Anrufliste a, und wählen Sie Alle löschen, um die erfassten Objekte zu löschen.

#### Rufumleitung

- 1 Drücken Sie die Taste (), und wählen Sie **Einstellungen > Anrufe.**
- 2 Wählen Sie **Rufumleitung** und dann Sprachanruf und/oder Videoanruf.
- 3 Wählen Sie: Weiterleiten aller eingehenden Anrufe, wenn die Leitung besetzt ist, Sie nicht annehmen oder nicht erreichbar sind.
- 4 Geben Sie die Telefonnummer für die Rufumleitung ein.
- 5 Wählen Sie **Aktivieren**, um die Aktivierung durchzuführen.

HINWEIS: Rufumleitungen sind gebührenpflichtig. Nähere Informationen erhalten Sie von Ihrem Mobilfunkanbieter.

TIPP! Wählen Sie Alle deaktivieren im Menü Optionen, um alle Rufumleitungen zu deaktivieren.

#### Anrufsperre

1 Drücken Sie die Taste (), und wählen Sie **Einstellungen > Anrufe.** 

- 2 Wählen Sie Anrufsperre und dann Sprachanruf und/oder Videoanruf.
- 3 W\u00e4hlen Sie eine oder alle dieser f\u00fcnf Optionen:

Alle ausgehenden Ausgehende international Ausgehende international, ausgen. Heimatland Alle eingehenden Eingehende, wenn im Ausland

4 Geben Sie das Sperrkennwort ein. Informieren Sie sich bitte bei Ihrem Netzanbieter über diesen Service.

TIPP! Wählen Sie Festwahlnummern, um eine Liste von Nummern einzuschalten und zu erstellen, die von Ihrem Telefon aus angerufen werden können. Sie brauchen dazu einen PIN2-Code von Ihrem Netzanbieter. Von Ihrem Telefon können bei Aktivierung nur Nummern aus der Festwahlliste angerufen werden.

#### Anrufeinstellungen ändern

- 1 Drücken Sie die Taste (), und wählen Sie **Einstellungen > Anrufe.**
- 2 Wählen Sie **Allgemein**. Hier können Sie die Einstellungen ändern für:

Erste Schritte | デ

## Anrufe

Anrufe abweisen - Wählen Sie Ein oder Aus, und bestimmen Sie, ob alle Anrufe abgewiesen werden sollen, diejenigen von bestimmten Gruppen, Kontakten, oder diejenigen von unbekannten oder nicht registrierten Nummern (nicht in Ihren Kontakten enthalten).

**Eigene Nummer senden** – Wählen Sie, ob Ihre Nummer angezeigt werden soll, wenn Sie anrufen.

Autom. Wahlwdh. - Ein oder Aus wählen.

Rufannahme - Wählen Sie, ob Sie den Anruf mit der Annahmetaste, durch Öffnen des Sliders oder mit einer beliebigen Taste entgegennehmen möchten.

Minutenton - Wählen Sie Ein, um während des Gesprächs jede Minute einen Signalton zu hören.

#### BT-Rufannahme - Zum

Entgegennehmen eines Anrufs beim Benutzen des Bluetooth-Kopfhörers wählen Sie entweder Freisprecheinrichtung oder Telefon und drücken eine Taste am Mobiltelefon.

Neue Nummer speichern - Wählen Sie Ja, um eine neue Nummer zu speichern.

slide schliessen - Wählen Sie Anruf beenden, um eine Verbindung durch Schließen des Sliders zu beenden.

#### Einstellungen für Videoanruf ändern

- 1 Drücken Sie die Taste (), und wählen Sie **Einstellungen > Anrufe.**
- 2 Wählen Sie Videoanruf.
- 3 Wählen Sie, ob Sie ein Ersatzbild verwenden möchten, und suchen Sie eines aus, und/oder aktivieren Sie Spiegeln (so erscheinen Sie selbst auf der Anzeige).
# Kontakte

### Kontakte suchen

Sie können Kontakte auf zwei verschiedene Arten suchen:

#### Vom Standby-Bildschirm

- 1 Öffnen Sie das Adressbuch, indem Sie die Navigationstaste nach unten bewegen.
- 2 Wählen Sie die Taste mit dem ersten Buchstaben des Namens, den Sie anzeigen möchten. Das heißt, für Home wählen Sie H.

TIPP! Suchen Sie nach einer Gruppe, indem Sie e berühren und Suchen nach > Gruppen wählen. So werden alle Ihre Gruppen angezeigt.

#### Im Hauptmenü

- 1 Wählen Sie Kontakte.
- 2 Wählen Sie Suche, und geben Sie die ersten Buchstaben des gesuchten Kontakts auf dem Tastenfeld ein.
- 3 Ihr Adressbuch zeigt eine Liste der Namen an, deren Buchstaben Sie eingegeben haben.

## Neuen Kontakt hinzufügen

- 1 Drücken Sie die Taste (), und wählen Sie Kontakte.
- 2 Wählen Sie Neu hinzufügen.

- 3 Legen Sie fest, ob Sie den Kontakt auf das Telefon oder die SIM-Karte speichern wollen.
- 4 Vorname und Nachname des neuen Kontakts eingeben. Sie müssen nicht beide, aber mindestens einen eingeben.
- 5 Geben Sie bis zu fünf verschiedene Nummern ein, und weisen Sie eine Kategorie zu. Wählen Sie zwischen Mobiltelefon, Privat, Büro, Pager, Fax, VT und Allgemein.
- 6 Fügen Sie bis zu zwei E-Mail-Adressen hinzu.
- 7 Weisen Sie den Kontakt einer Gruppe zu. Wählen Sie zwischen Keine Gruppe, Familie, Freunde, Kollegen, Schule und VIP.
- 8 Sie können einem Kontakt zudem ein Bild oder einen Rufton zuweisen sowie folgende Informationen hinzufügen: Startseite, Privatadresse, Firmenname, Position, Firmenadresse und Notiz.

**Tipp!** Sie können für Ihre Kontakte eigene Gruppen erstellen.

| 01 |
|----|
| _  |
| 02 |
| _  |
| 03 |
| _  |
| 04 |
| _  |
| 05 |
|    |
| 06 |
|    |
| 07 |
|    |

08

Erste Schritte

# Kontakte

## Kontaktoptionen

Sie haben viele Möglichkeiten, wenn Sie einen Kontakt anzeigen. Auf das Menü **Optionen** zugreifen und die folgenden Funktionen nutzen:

- 1 Markieren Sie den gewünschten Kontakt.
- 2 Drücken Sie die 📄 , um die Liste mit Optionen aufzurufen. Hier können Sie:

Nachricht senden – eine Nachricht an den Kontakt senden. Wählen Sie, wenn der Kontakt eine E-Mail-Adresse aufweist, ob Sie eine E-Mail, eine Nachricht (SMS/ MMS) oder eine Postkarte versenden möchten.

Kontakt senden – Senden Sie die Kontaktdaten als Visitenkarte an eine andere Person. Wählen Sie SMS , MMS, E-Mail, Bluetooth

Sprachanruf – einen Kontakt anrufen.

Videoanruf – Kontakt mittels Videoanruf kontaktieren.

**Neuer Kontakt** - Sie können einen neuen Eintrag hinzufügen.

Bearbeiten - Sie können den Kontakt bearbeiten.

#### Markieren/Markierung aufheben -Markieren Sie die Kontakte für eine mehrfache Auswahl.

Suchen - Sie können Einträge nach Nummern oder Gruppen durchsuchen.

Auf SIM/Telefon speichern – Wählen Sie Kopieren/Verschieben auf die SIM-Karte oder das Telefon (je nachdem, wo der Kontakt zuerst gespeichert wurde).

Löschen – Den Kontakt löschen. Berühren Sie Ja, wenn Sie sich sicher sind.

**Texteingabe** – Sie können die Texteingabemethode ändern.

#### Eine Gruppe erstellen

- 1 Drücken Sie die Taste (), und wählen Sie Kontakte.
- 2 Wählen Sie **Gruppen**, und berühren Sie die 📄 .
- 3 Wählen Sie Neue Gruppe.
- 4 Geben Sie einen Namen für die neue Gruppe ein.
- 5 Drücken Sie Speichern.

HINWEIS: Wenn Sie eine Gruppe löschen, bleiben die einzelnen Kontakte dieser Gruppe erhalten. Sie verbleiben in Ihrem Adressbuch. TIPP! Wenn Sie eine Gruppe bearbeiten möchten, markieren Sie sie, und berühren Sie die . Sie können die Option Mitglied hinzufügen wählen, um der Gruppe einen Ihrer Kontakte hinzuzufügen, oder über Bearbeiten einen Gruppen-Rufton zuordnen.

## Servicerufnummern

Sie können die Liste der von Ihrem Dienstanbieter vorgegebenen Servicerufnummern (SDN) aufrufen (sofern von der SIM-Karte unterstützt). Zu diesen Nummern gehören Auskunftsdienste und Mobilbox-Nummern. Drücken Sie nach Auswahl einer Servicerufnummer die Taste , um eine Verbindung zu diesem Service aufzubauen.

#### Eigene Nummer anzeigen

Mit dieser Funktion können Sie Ihre auf der SIM-Karte gespeicherte Telefonnummer anzeigen.

## Visitenkarte erstellen

Sie können Ihre persönliche Visitenkarte erstellen, indem Sie **Meine Visitenkarte** markieren und die mittlere Navigationstaste zum Hinzufügen drücken. Geben Sie Ihren Namen, Ihre Nummer, Ihre E-Mail-Adresse und ein Bild ein, und verwenden Sie diese Visitenkarte beim Senden von Nachrichten.

#### Kontakteinstellungen ändern

Mit Hilfe der Kontakteinstellungen können Sie Ihre Kontakte nach Ihren eigenen Wünschen konfigurieren.

- 1 Drücken Sie die Taste (), und wählen Sie Kontakte.
- 2 Wählen Sie erneut Kontakte. Hier können Sie folgende Einstellungen anpassen:

Einstellungen Kontaktliste – Wählen Sie, ob Kontakte in Mobiltelefon & SIM, Mobiltelefon oder nur SIM gespeichert werden sollen. Sie können festlegen, ob erst der Vorname oder der Nachname angezeigt wird.

Kontake synchr. – Verbindung zu Ihrem Server herstellen, um Kontakte zu synchronisieren.

Kopieren – Kopieren Sie Ihre Kontakte von der SIM auf Ihr Mobiltelefon oder umgekehrt. Sie können Kontakte zusammen oder einzeln kopieren. Wenn Sie Einträge auswählen wählen, können Sie einzelne Kontakte kopieren.

Erste Schritte | 37

08

# Kontakte

Verschieben - Diese Option entspricht der Option Kopieren, jedoch wird der Kontakt nur an dem Ort gespeichert, an den er verschoben wird. Wenn Sie einen Kontakt von der SIM in das Telefon verschieben, wird er aus dem SIM-Speicher gelöscht.

#### Alle Kontakte über Bluetooth senden -

Senden Sie all Ihre Kontakte über Bluetooth an ein anderes Telefon.

Kontakte löschen – Alle Kontakte löschen. Berühren Sie Ja, wenn Sie sicher sind, dass Sie alle Kontakte löschen möchten.

Speicherstatus - Überprüfen Sie den auf Ihrem Telefon und Ihrer SIM-Karte verbleibenden Speicherplatz.

# Nachrichten

## Nachrichten

Ihr KS500 vereint SMS, MMS und E-Mail in einem intuitiven und einfachen Menü.

## Senden von Nachrichten

- 1 Wählen Sie Nachrichten und dann Neu erstellen.
- 2 Wählen Sie Nachricht, um eine SMS oder MMS zu senden. Sie können außerdem eine Postkarte oder eine Sprachnachricht senden.
- 3 Eine neue SMS wird geöffnet.
- 4 Wählen Sie Optionen und dann Einfügen, um ein Bild, ein Video, einen Sound oder einen Betreff hinzuzufügen.
- 5 Drücken Sie die Taste Senden. W\u00e4hlen Sie im Adressbuch anschlie\u00dfend den gew\u00fcnschten Kontakt. Sie k\u00f6nnen mehrere Kontakte hinzuf\u00fcgen.

ACHTUNG: Verschickte Nachrichten werden pro 160 Zeichen für jede Person berechnet, der Sie die Nachricht senden. ACHTUNG: Wenn ein Bild, Video oder Sound zu einer SMS hinzugefügt wird, wird diese automatisch in eine MMS umgewandelt und dementsprechend berechnet.

## Text eingeben

Es gibt zwei Möglichkeiten, einen Text einzugeben:

T9-Modus oder Abc-Modus.

Um zwischen den Eingabemodi zu wechseln, halten Sie die Taste **and** gedrückt.

**T9-Modus** – Berühren Sie diese Option, um den T9-Modus zu aktivieren, und wählen Sie dann **T9 abc. T9 ABC** oder **123**.

Manueller Abc-Modus - Wählen Sie abc, Abc, ABC oder 123.

Berühren Sie die Taste 💷, um zwischen Groß-/Kleinschreibung und Erster Buchstabe **groß** zu wechseln.

Um ein Zeichen zu löschen, drücken Sie die Taste 🔄 unterhalb der Anzeige.

Um ein Symbol einzugeben, wählen Sie sie die Option **Einfügen**.

| ( | 01 |
|---|----|
|   |    |
| l | 02 |
|   |    |
| l | 03 |
| ļ |    |
| ( | 04 |
|   |    |
| ( | 05 |
|   |    |
| l | 06 |
| j |    |
| ( | 07 |
|   |    |
| ſ | 08 |

Erste Schritte | 영

# Nachrichten

## T9-Modus

Der T9-Modus verwendet ein integriertes Wörterbuch, das auf die Tastensequenz der von Ihnen angetippten Wörter reagiert. Geben Sie einfach die dem jeweiligen Buchstaben entsprechende Zifferntaste ein, und das Wörterbuch erkennt das Wort, sobald alle Buchstaben eingegeben sind.

### ABC-Modus

Im Abc-Modus werden Buchstaben durch mehrmaliges Berühren der Taste eingegeben. Um beispielsweise **Hallo** zu schreiben, berühren Sie zweimal **4**, einmal **2**, dreimal **5**, dreimal **5** und dann dreimal **6**.

### Nachrichtenordner

Die Ordnerstruktur in Ihrem KS500 ist unmittelbar verständlich und sehr benutzerfreundlich.

Eingang - Alle eingehenden Nachrichten werden im Eingang abgelegt. Dort können Sie Nachrichten beantworten, weiterleiten und vieles mehr.

**Entwürfe** - Sie können Nachrichten speichern, die Sie aus Zeitmangel nicht fertig stellen konnten.

Ausgang - Hier werden Nachrichten während der Übertragung vorübergehend gespeichert.

**Gesendete** - Alle gesendeten Nachrichten werden in diesem Ordner abgelegt.

Archiv - In diesem Ordner können Sie Ihre Nachrichten verwalten.

#### Nachrichten verwalten

Sie können Ihre Nachrichten im Eingang verwalten.

# 1 Wählen Sie **Nachrichten** und dann **Eingang**.

2 Wählen Sie Optionen und dann: Antworten - Senden Sie eine Antwort auf die ausgewählte Nachricht.

Weiterleiten – Ausgewählte Nachricht an andere Personen senden.

**Anrufen** - Tätigen Sie einen Sprach- oder Videoanruf zu der Person, die Ihnen die Nachricht gesendet hat.

Löschen – Löschen Sie den Kontakt.

Nachricht erstellen - Öffnen Sie eine neue leere Nachricht oder E-Mail.

Markieren – eine oder mehrere Nachrichten zum Löschen markieren.

Filter - Nachrichten nach Typ anzeigen. So werden SMS getrennt von MMS eingeordnet. Information – Hier können Sie weitere Informationen zu der Nachricht einsehen, z. B. wann sie gesendet wurde.

Wenn die Nachricht **Kein Platz für SIM-Nachricht** angezeigt wird, sollten Sie einige Nachrichten im Eingang löschen.

Wenn die Nachricht **Kein Platz für** Nachricht angezeigt wird, sollten Sie einige Nachrichten oder gespeicherte Dateien löschen.

#### Vorlagen

Erstellen Sie Vorlagen für die am häufigsten versandten SMS- und MMS-Nachrichten. Sie finden bereits einige Vorlagen auf Ihrem Mobiltelefon und können diese nach Wunsch bearbeiten.

- 1 Wählen Sie **Nachrichten** und dann **Vorlagen**.
- 2 Wählen Sie SMS-Vorlagen oder MMS-Vorlagen. Wählen Sie dann Optionen, um die Optionen Neu hinzufügen, Bearbeiten, Löschen und Alle löschen für die Vorlagen zu verwenden.

## Emoticons

Peppen Sie Ihre Nachrichten mit Emoticons auf. Auf Ihrem Mobiltelefon finden Sie bereits einige der gängigsten Emoticons.

1 Wählen Sie **Nachrichten** und dann **Emoticons**.

2 Wählen Sie Optionen, um die Optionen Neu hinzufügen, Bearbeiten, Löschen und Alle löschen für die Emoticons zu verwenden.

#### Einstellungen für SMS-Nachrichten ändern

Die KS500 Einstellungen für Nachrichten sind vordefiniert, damit Sie sofort Nachrichten senden können. Sie können diese Einstellungen ändern.

Wählen Sie **Nachrichten** und dann **Einstellungen** und **SMS**. Sie können folgende Änderungen vornehmen:

**SMS-Zentrale** - Geben Sie die Daten für Ihre Nachrichtenzentrale ein.

Statusanforderung - Wählen Sie, ob Sie eine Bestätigung erhalten wollen, dass Ihre Nachricht übertragen wurde.

Gültigkeit - Wählen Sie, wie lange Nachrichten in der Nachrichtenzentrale gespeichert bleiben.

Nachrichtentyp - Wandeln Sie Ihre SMS in Sprache, Fax, X.400 oder E-Mail um.

Zeichenkodierung - Wählen Sie, wie die Zeichen in Ihren Nachrichten kodiert sind. Dies wirkt sich auf die Größe Ihrer Nachricht aus und dadurch auf die fälligen Gebühren.

Langen Text senden als - Wählen Sie die Sendeoption Mehrere SMS oder MMS.

# Nachrichten

# Einstellungen für MMS-Nachrichten ändern

Die KS500 Einstellungen für Nachrichten sind vordefiniert, damit Sie sofort Nachrichten senden können.

Wählen Sie **Nachrichten** und dann **Einstellungen** und **MMS**. Sie können folgende Änderungen vornehmen:

Abrufmodus - Wählen Sie Heimatnetz oder Roaming-Netz. Wenn Sie Manuell wählen, erhalten Sie zunächst eine Benachrichtigung über MMS und können entscheiden, ob Sie die MMS vollständig herunterladen möchten.

Übertragungsbericht - Wählen Sie, ob Sie einen Übertragungsbericht zulassen und/ oder anfordern möchten.

Lesebestätigung - Wählen Sie, ob Sie eine Antwort zulassen und/oder lesen möchten.

**Priorität** - Legen Sie die Prioritätsstufe für Ihre MMS fest.

Gültigkeit - Wählen Sie, wie lange Nachrichten in der Nachrichtenzentrale bleiben.

Seitendauer - Legen Sie fest, wie lange Ihre Bilder auf dem Bildschirm angezeigt werden.

**Erstellmodus** – Legen Sie den Nachrichtenmodus fest. LG KS500 | Benutzerhandbuch Sendezeitpunkt – Wählen Sie die Zustellungszeit Ihrer Nachricht.

**MMS Profil** - Geben Sie die Daten für Ihre Nachrichtenzentrale ein.

#### Andere Einstellungen ändern

Wählen Sie **Nachrichten** und dann **Einstellungen**.

Info-Dienste – Wählen Sie den Empfangsstatus, die Sprache oder andere Einstellungen.

Push-Nachrichten – Wählen Sie, ob Sie Push-Nachrichten empfangen oder sperren möchten. Sie können durch Erstellen einer Liste sicherer oder nicht sicherer Absender auch die Sicherheitseinstellungen festlegen.

# E-mail

# E-Mail einrichten

Mit der E-Mail-Funktion Ihres KS500 bleiben Sie auch unterwegs in Verbindung. Die Einrichtung eines POP3- oder IMAP4-Kontos geht einfach und schnell.

- 1 Drücken Sie 🔘 , wählen Sie E-Mail und anschließend E-Mail-Einstellungen.
- 2 Wählen E-Mail-Konto.
- 3 Wählen Sie **Hinzufügen**, indem Sie die Navigationstaste drücken.

## E-Mail vom neuen Konto senden

Um E-Mails zu senden/empfangen müssen Sie zunächst ein E-Mail-Konto einrichten (siehe oben).

- Drücken Sie 

   , wählen Sie E-Mail und anschließend Neu erstellen.
- 2 Ein neues E-Mail-Fenster wird geöffnet.
- **3** Geben Sie mindestens einen Empfänger und eine Betreffzeile ein.
- 4 Geben Sie über das Keypad Ihre Nachricht ein..

E-Mails - Dieser Ordner enthält all Ihre E-Mail-Nachrichten. Wählen Sie das Konto, das Sie nutzen möchten, und wählen Sie **Öffnen**. Ihr KS500 stellt nun eine Verbindung zu Ihrem E-Mail-Account her und ruft Ihre neuen Nachrichten auf.

# E-Mail-Einstellungen ändern

Sie können Ihre E-Mail-Einstellungen nach Ihren Wünschen konfigurieren.

 Wählen Sie E-Mail und anschließend
 E-Mail-Einstellungen. Sie können nun folgende Einstellungen bearbeiten.

#### Lesebestätigung zulassen -

Wählen Sie, ob Sie das Senden von Lesebestätigungen zulassen möchten.

Lesebestätigung anfordern - Wählen Sie, ob Sie Lesebestätigungen anfordern möchten.

Abrufintervall - Wählen Sie, wie oft Ihr KS500 neue E-Mail-Nachrichten abrufen soll.

**Originaltext in neue Nachricht einfügen** - Wählen Sie, ob der Originaltext in die neue Nachricht eingefügt werden soll.

**Originalanhang mitsenden** - Wählen Sie, ob Sie den ursprünglichen Dateianhang anhängen wollen.

Automatischer Abruf bei Roaming -Wählen Sie das automatische Abrufen Ihrer Nachrichten im Ausland oder halten Sie das automatische Abrufen an.

Benachrichtigung über neue E-Mail – Wählen Sie, ob Sie bei neuen E-Mails ein entsprechendes Signal erhalten möchten. Erste Schritte | 9

08

# E-mail

Signatur - Erstellen Sie eine E-Mail-Signatur, und schalten Sie diese ein. Priorität - Wählen Sie eine Prioritätsstufe für Ihre E-Mails.

# Kamera

## Ein Foto machen

- Drücken Sie die Kamerataste auf der rechten Seite des Telefons, und der Sucher der Kamera wird auf dem Bildschirm angezeigt.
- 2 Halten Sie das Mobiltelefon horizontal, und richten Sie die Linse auf den Fotogegenstand.
- 3 Halten Sie das Mobiltelefon so, dass Sie den Fotogegenstand in der Fokusbox sehen.
- 4 Drücken Sie die Kamerataste oder die Navigationstaste, um das Bild aufzunehmen.

## Nach der Aufnahme

Ihr aufgenommenes Foto erscheint auf dem Bildschirm. Der Bildname erscheint unten in der Anzeige, und entlang der rechten Seite werden fünf Symbole dargestellt.

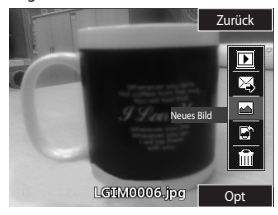

Zurück Kehren Sie zum vorherigen Menü zurück. Ihr aktuelles Foto wird gespeichert.

**D** Zeigen Sie Ihre aufgenommenen Bilder in Ihrem Album an.

Senden Sie das Foto als Nachricht, E-Mail, über Bluetooth, oder als Postkarte.

Nehmen Sie sofort ein neues Foto auf. Ihr aktuelles Foto wird gespeichert.

Verwenden Sie das Bild als Hintergrund, als Kontaktfoto oder als Einschalt- oder Ausschaltbild.

Löschen Sie das eben aufgenommene Foto, und bestätigen Sie mit Ja. Der Sucher erscheint wieder.

# Symbolleiste

Bevor Sie Fotos aufnehmen, wählen Sie Einstellungen, um verschiedene Optionen zu konfigurieren.

Farbeffekt - Wählt aus vier Farbtonoptionen aus: Aus, Schwarzweiß, Negativ und Sepia.

Weißabgleich - Stellt sicher, dass alle Weißtöne auf den Fotos realistisch sind. Damit die Kamera den Weißabgleich korrekt vornehmen kann, müssen Sie eventuell die Lichtverhältnisse einstellen. Automatisch, Sonnig, Kunstlicht, Bewölkt oder Leuchtstoff wählen.

| ĺ                | 01 |
|------------------|----|
|                  |    |
| $\left( \right)$ | 02 |
|                  |    |
| ĺ                | 03 |
|                  |    |
| ĺ                | 04 |
|                  |    |
| ĺ                | 05 |
|                  |    |
| $\left( \right)$ | 06 |
|                  |    |
| $\left( \right)$ | 07 |
| j                |    |
| ſ                | 08 |

Werden Sie selbst kreativ | 4

# Kamera

#### Nachtmodus - Ein oder Aus

Timer - Mit dem Selbstauslöser stellen Sie ein, welche Zeitverzögerung nach dem Drücken der Aufnahmetaste Sie wünschen. Wählen Sie **3 Sek., 5 Sek.** oder **10 Sek.** Ideal für Gruppenfotos, auf denen Sie selbst zu sehen sein sollen.

Aufnahmemodus - Normal, Serienaufnahme und Rahmen.

Bildqualität - Normal, Fein oder Superfein wählen. Je feiner die Qualität ist, desto schärfer ist das Foto, aber es erhöht sich auch die Dateigröße, so dass Sie weniger Fotos speichern können. Durchblättern Sie die Optionen von **Andere** mithilfe der Pfeiltasten.

Speicherort - Speichert Fotos wahlweise im Telefonspeicher oder auf der Speicherkarte.

**Symbole ausblenden** - Legen Sie fest, ob die Symbole seitlich im Sucher automatisch ausgeblendet werden sollen.

**Ton** - Wählen Sie eins der drei Auslösegeräusche.

## Bildgröße verändern

Sie können die Fotogröße ändern, um Speicherplatz zu sparen. Je größer das Bild ist, desto größer ist die Datei. Die Speicherung größerer Bilder verbraucht mehr Speicherplatz im Telefon. Falls Sie mehr Bilder im Mobiltelefon speichern möchten, ändern Sie die Bildgröße, um die Dateien zu verkleinern.

- 1 Wählen Sie auf der rechten Symbolleiste die Option **Größe**.
- 2 Wählen Sie eine der angebotenen Optionen (1600x1200, 1024x768, 640X480, 320X240, Kontakte).

#### **Gespeicherte Fotos ansehen**

- 1 Sie können vom Kamera-Modus und Standby-Bildschirm auf die gespeicherten Fotos zugreifen. Wählen Sie im Sucher auf der rechten Symbolleiste die Option Album. Sie können auch im Hauptmenü unter Mein Telefon den Ordner Bilder öffnen.
- 2 Die Galerie erscheint auf dem Bildschirm.
- 3 Wählen Sie das Foto, das Sie anzeigen möchten, mithilfe der Pfeiltasten, und wählen Sie Ansicht, um es zu vergrößern.

## Aufnahmemodus wählen

- 1 Wählen Sie **Einstellungen**, um die verfügbaren Aufnahmemodi aufzurufen.
- 2 Wählen Sie aus vier Optionen:

Normal - Dies ist die Standard-Aufnahmeeinstellung, Das Foto wird im Normalmodus entsprechend der Beschreibung im Abschnitt "Ein Foto machen" aufgenommen.

Serienaufnahme - Hiermit können Sie bis zu neun Bilder in schneller Folge aufnehmen. Weitere Einzelheiten finden Sie im Abschnitt Serienaufnahmemodus verwenden.

Rahmen - Wählt lustigen Rahmen aus, um einen Freund in einen Piraten zu verwandeln oder die Umgebung zu schmücken.

#### Serienaufnahmemodus verwenden

Der Serienaufnahmemodus eignet sich optimal, um sich schnell bewegende Motive oder Sportveranstaltungen aufzunehmen.

- 1 Wählen Sie Serienaufnahme
- 2 Richten Sie den Sucher auf das Motiv, und drücken Sie die Aufnahmetaste, wie bei einem normalen Foto.
- 3 Die Kamera macht in schneller Folge bis zu neun Aufnahmen und speichert die Bilder automatisch ab.

#### Modus "Rahmen

Mit dem Rahmen-Modus können Sie die Bildumgebung verändern.

- 1 Wählen Sie im Menü Rahmen einen der Rahmen.
- 2 Ziehen Sie das Motiv in einen der lustigen Rahmen, und nehmen Sie das Foto auf.
- 3 Speichern Sie das Bild durch Auswahl der entsprechenden Optionen.

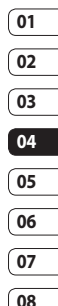

# Videokamera

# Ein Video aufnehmen

- 1 Verschieben Sie den Schalter Kamera-Modus auf 🛱 🎗. Der Sucher der Videokamera wird auf dem Bildschirm angezeigt.
- Halten Sie das Mobiltelefon horizontal. und richten Sie die Linse auf das Video
- 3 Drücken Sie die Aufnahmetaste einmal. um die Aufnahme zu starten.
- 4 Die Restlaufzeit erscheint unten im Sucher

# Nach der Aufnahme

Ein Standbild, das Ihr aufgenommenes Video darstellt, erscheint auf dem Bildschirm. Der Bildname erscheint unten in der Anzeige, und entlang der rechten Seite werden fünf Symbole dargestellt.

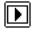

Zeigen Sie Ihr Videoalbum an.

Geben Sie die Datei wieder.

Nehmen Sie ein neues Video auf. Das aktuelle Video wird automatisch gespeichert.

Senden Sie das Video als Nachricht, E-Mail oder über Bluetooth

Löschen Sie das eben aufgenommene Video und bestätigen Sie mit Ja. Der Sucher erscheint wieder.

# Symbolleiste

Bevor Sie Videos aufnehmen, wählen Sie Einstellungen, um verschiedene Optionen zu konfigurieren.

Farbeffekt - Wählt aus vier Farbtonoptionen aus: Aus, Schwarzweiß, Negativ und Sepia.

Weißabgleich - Stellt sicher, dass alle Weißtöne auf den Fotos realistisch sind. Damit die Kamera den Weißabgleich korrekt vornehmen kann, müssen Sie eventuell die Lichtverhältnisse einstellen. Automatisch. Sonnig, Kunstlicht, Bewölkt oder l euchtstoff wählen

Nachtmodus - Ein oder Aus

Videogualität - Wählt zwischen Superfein, Fein und Normal. Je feiner die Oualität, desto schärfer ist das Video, aber es führt zu einer höheren Dateigröße, und Sie können so weniger Videos auf Ihrem Mobiltelefon speichern.

Dauer - MMS-Aufnahme oder Normal (60 Min.)

Tipp! Das Optionsmenü wird dem Sucher überlagert, so dass Änderungen in Bildmodus und -größe in der Bildvorschau sichtbar werden.

Durchblättern Sie die Optionen von Andere mithilfe der Pfeiltasten

Speicherort - Legt fest, ob Videos im Telefonspeicher oder auf der Speicherkarte gespeichert werden.

Symbole ausblenden - Legen Sie fest, ob die Symbole seitlich im Sucher automatisch ausgeblendet werden sollen.

Sprache - Wählen Sie "Stumm", um ein Video ohne Ton aufzuzeichnen

#### Gespeicherte Videos ansehen

- 1 Wählen Sie das Albumsymbol. Ihr Album wird angezeigt.
- 2 Wählen Sie das gewünschte Video des Albums einmal aus, um es im Vordergrund anzuzeigen.
- 3 Wählen Sie das Video ein zweites Mal aus. um es ganz zu öffnen.

#### Bei Anzeige eines Videos Lautstärke einstellen

Während der Videowiedergabe können Sie die Lautstärke mit den Lautstärketasten auf der Seite des Telefons anpassen.

|   | 01 |
|---|----|
|   |    |
|   | 02 |
|   |    |
|   | 03 |
|   |    |
| l | 04 |
|   |    |
|   | 05 |
|   |    |
|   | 06 |
|   |    |
|   | 07 |
|   |    |
|   | 08 |
|   |    |

# Ihre Fotos und Videos

## Fotoalbum-Bearbeitungsoptionen

Mit dem Menü **Optionen** in Ihrem Fotoalbum können Sie Ihre Bilder anzeigen und bearbeiten.

Ansicht - Zeigen Sie das Bild an.

Senden – Senden Sie das Bild an einen Freund.

Löschen - Löschen Sie das Bild.

Verwenden als - Verwenden Sie das Bild als Hintergrund/Kontaktfoto/Einschalt- oder Ausschaltbild.

**Diashow** - Lassen Sie Ihre Bilder in einer Diashow anzeigen.

Umbenennen - Benennen Sie das Bild um.

Bearbeiten - Bearbeiten Sie das Bild.

**Drucken** - Drucken Sie eine Bilddatei über Bluetooth.

**Dateiinfo** – Zeigt Ihnen Informationen wie Größe, Datum und Auflösung des Bildes an.

## Videoalbum-Bearbeitungsoptionen

Mit dem Menü **Optionen** in Ihrem Videoalbum können Sie Ihre Videos anzeigen und bearbeiten.

Wiedergabe - Geben Sie das Video wieder.

**Senden** - Senden Sie das Video an einen Freund.

Löschen – Löschen Sie das Video.

Verwenden als - Verwenden Sie das Video als Rufton.

Umbenennen - Benennen Sie das Video um.

**Dateiinfo** - Zeigt Ihnen Informationen wie Größe, Auflösung und Länge des Videos an.

Datumsanzeige - Stellen Sie die Datumsanzeige ein.

## Fotos und Videos ansehen

- 1 Wählen Sie nach Aufnahme des Fotos oder Videos die Option **Album**.
- 2 Das Album erscheint auf der Anzeige.
- **3** Berühren Sie das gewünschte Video oder Foto, um es zur Vorderseite des Albums zu bringen.
- 4 Berühren Sie es ein zweites Mal, um es ganz zu öffnen.
- 5 Das Video beginnt automatisch. Um die Wiedergabe zu unterbrechen, drücken Sie die Taste .

TIPP! Sie können Fotos oder Videos auch löschen. Markieren Sie dazu das entsprechende Foto oder Video, wählen Sie **Optionen** und dann Löschen. Bestätigen Sie mit Ja.

# Multimedia

Im Ordner Mein Telefon Ihres

Telefonspeichers können Sie jegliche Art von Multimedia-Datei speichern und haben so einfachen Zugriff auf all Ihre Bilder. Sounds, Videos und Spiele, Sie können Ihre Dateien auch auf einer Speicherkarte speichern. Der Vorteil einer Speicherkarte ist, dass Sie mehr Speicherplatz in Ihrem Telefonspeicher haben.

### Rilder

Der Ordner Bilder enthält eine Liste mit Bilddateien u. a. Standardbilder, die auf Ihrem Telefon vorgespeichert sind, Bilder, die Sie heruntergeladen haben, und Bilder, die mit der Kamera Ihres Telefons aufgenommen wurden.

# **Bilder-Optionen**

Die in Bilder verfügbaren Optionen hängen davon ab, welchen Bildtyp Sie gewählt haben. Alle Optionen sind für die Bilder verfügbar, die Sie mit der Kamera Ihres Telefons aufgenommen haben, aber für Standardbilder sind nur die Optionen Verwenden als, Sortieren nach, Rasteransicht/Listenansicht, Dateiinfo und Speicherstatus verfügbar.

Senden – Senden Sie das Bild an einen Freund.

Verwenden als - Stellen Sie eine bestimmte Zeit ein, zu der das Bild auf Ihrem Telefon erscheinen soll

Verschieben – Verschieben Sie ein Bild vom Telefonspeicher auf eine Speicherkarte oder umgekehrt.

Kopieren – Kopieren Sie ein Bild vom Telefonspeicher auf eine Speicherkarte oder umgekehrt.

Löschen – Fin Bild löschen

Markieren/Markierung aufheben -Mehrere Dateien wählen

Über Bluetooth drucken - Drucken Sie ein Rild über Bluetooth®

Datei - Ändern Sie den Namen, oder zeigen Sie Informationen zur Datei an

Neuer Ordner - Erstellen Sie einen neuen Ordner im Ordner Bilder

Diashow – Starten Sie eine Diashow.

Sortieren nach - Sortieren Sie die Bilder in einer bestimmten Reihefolge.

Rasteransicht/Listenansicht - Zeigen Sie alle Bilder in Raster- oder Listentyp an.

Speicherstatus - Zeigen Sie den Speicherstatus an.

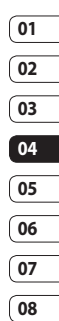

# Multimedia

## Fotos senden

- 1 Wählen Sie **Mein Telefon** und dann **Bilder**.
- 2 Wählen Sie das Foto, das Sie senden möchten, und berühren Sie **Optionen**.
- 3 Wählen Sie Senden und dann Nachricht, E-Mail, Bluetooth, Postkarte.
- 4 Wenn Sie Nachricht oder E-Mail wählen, wird Ihr Foto einer Nachricht angehängt, und Sie können Ihre Nachricht ganz normal schreiben und senden. Wenn Sie Bluetooth wählen, werden Sie dazu aufgefordert, Bluetooth zu aktivieren. Ihr Telefon sucht dann nach dem Gerät, an das das Bild gesendet werden soll.

# Ein Bild auswählen

Wählen Sie Bilder als Hintergrund und Bildschirmschoner oder identifizieren Sie darüber einen Anrufer.

- 1 Wählen Sie **Mein Telefon** und dann **Bilder**.
- 2 Wählen Sie das Bild, das Sie verwenden möchten, und berühren Sie **Optionen**.
- 3 Wählen Sie Verwenden als und dann: Hintergrund - Legen Sie einen Hintergrund für die Standbyanzeige fest.

Kontaktfoto – Weisen Sie einer bestimmten Person in Ihrer Kontaktliste ein bestimmtes Bild zu, das erscheint, wenn diese Person Sie anruft.

**Einschaltbild** – Legen Sie ein Bild fest, das beim Einschalten des Telefons erscheint.

Ausschaltbild – Legen Sie ein Bild fest, das beim Ausschalten des Telefons erscheint.

#### **Bilder organisieren**

- 1 Wählen Sie Mein Telefon und dann Bilder.
- 2 Wählen Sie **Optionen** und dann **Sortieren nach**.
- 3 Wählen Sie entweder Datum, Typ oder Name.

#### Löschen eines Bildes

- 1 Wählen Sie **Mein Telefon** und dann **Bilder**.
- 2 Wählen Sie das Bild, das Sie löschen möchten, und berühren Sie **Optionen**.
- 3 Wählen Sie Löschen, und bestätigen Sie mit Ja.

TIPP! Zum schnellen Löschen einer Datei in **Mein Telefon**, berühren Sie diese einmal, um sie mit dem Cursor hervorzuheben, und drücken Sie dann die Taste e.Bestätigen Sie mit Ja.

# Bilder kopieren und verschieben

Sie können ein Bild zwischen dem Telefonspeicher und der Speicherkarte verschieben oder kopieren. Dies empfiehlt sich, um neue Speicherkapazität in einer der Ordner zu schaffen oder Ihre Bilder vor dem Verlorengehen zu bewahren.

- 1 Wählen Sie **Mein Telefon** und dann **Bilder**.
- 2 Wählen Sie ein Bild und dann Optionen.
- 3 Wählen Sie Verschieben oder Kopieren.

## **Bilder bearbeiten**

- 1 Wählen Sie **Mein Telefon** und dann **Bilder**.
- 2 Wählen Sie ein Bild und dann Optionen.
- 3 Wählen Sie Datei und anschließend Bearbeiten. Auf der rechten Seite stehen Ihnen nun verschiedene Optionen zur Verfügung.

# Bilder markieren und Markierung aufheben

Wenn Sie mehrere Bilder verschieben, kopieren, senden oder löschen wollen, müssen Sie diese erst mit einem Häkchen markieren.

- 1 Wählen Sie Mein Telefon und dann Bilder.
- 2 Wählen Sie Optionen und dann Markieren.
- 3 Auf der linken Seite jedes Bildes erscheint eine Box. Wenn Sie ein Bild auswählen, erscheint in der entsprechenden Box ein Häkchen.
- 4 Um die Markierung eines Bilds aufzuheben, berühren Sie das Bild erneut, so dass das Häkchen aus der Box verschwindet.
- 5 Sobald Sie mit der Auswahl der Bilder fertig sind, wählen Sie eine

der verfügbaren Optionen, die dann auf alle Bilder angewendet wird.

#### Diashow erstellen

Wenn Sie alle Bilder auf Ihrem Mobiltelefon ansehen oder einfach durchsehen wollen, welche Bilder vorhanden sind, erstellen Sie eine Diashow, um sich das Öffnen und Schließen der einzelnen Bilder zu ersparen.

# Multimedia

- 1 Wählen Sie **Mein Telefon** und dann **Bilder**.
- 2 Wählen Sie **Optionen** und dann **Diashow**.

#### Speicherstatus überprüfen

Sie können prüfen, wieviel Speicherplatz Sie verbraucht haben und wieviel Ihnen noch zur Verfügung steht.

- 1 Wählen Sie **Mein Telefon** und dann **Bilder**.
- 2 Wählen Sie **Optionen** und dann **Speicherstatus**.
- 3 Wählen Sie entweder Telefonspeicher oder Speicherkarte.

HINWEIS: Wenn keine Speicherkarte eingesetzt ist, ist die Option **Speicherkarte** deaktiviert.

#### Töne

Der Ordner **Sounds** enthält **Standardtöne** und **Sprachmemo**. Hier können Sie Sounds verwalten, versenden oder als Klingeltöne festlegen.

#### Töne bearbeiten

- 1 Wählen Sie **Mein Telefon** und dann **Sounds**.
- 2 Wählen Sie entweder Standardtöne oder
- **Sprachmemo.** LG KS500 | Benutzerhandbuch

- 3 Wählen Sie einen Sound aus, und berühren Sie **Wiedergabe**, um ihn anzuhören.
- 4 Wählen Sie **Optionen** und dann **Verwenden als**.
- 5 Wählen Sie aus den Optionen Sprachrufton, Videorufton, Nachrichtenton, Einschalten, Ausschalten oder Kontaktrufton.

#### Videos

Der Ordner **Videos** enthält eine Liste von heruntergeladenen Videos und Videos, die Sie mit Ihrem Telefon aufgezeichnet haben.

#### Videos ansehen

- 1 Wählen Sie **Mein Telefon** und dann **Videos**.
- 2 Wählen Sie ein Video, und drücken Sie Wiedergabe.

### Optionen während das Video angehalten ist

Wählen Sie im Pause-Modus **Optionen** und dann:

**Querformat** - Zeigen Sie die Video-Datei als Vollbild an.

Stumm - Schalten Sie den Ton an/aus.

Wiederholen - Wiederholen Sie die Video-Datei. Dateiinfo – Zeigen Sie Namen, Größe, Datum, Typ, Dauer, Auflösung und Schutz des Videos an.

Senden - Senden Sie das Video in einer Nachricht, E-Mail oder über Bluetooth.

Löschen – Löschen Sie das Video.

Verwenden als - Verwenden Sie das Video als Sprach- oder Videorufton.

Aufnehmen – Nehmen Sie das Standbild als Bild auf.

#### Videoclip senden

- 1 Markieren Sie ein Video, und wählen Sie **Optionen**.
- 2 Wählen Sie Senden und dann Nachricht, E-Mail, Bluetooth.
- 3 Wenn Sie Nachricht oder E-Mail wählen, wird Ihr Videoclip einer Nachricht angehängt, und Sie können Ihre Nachricht ganz normal schreiben und senden. Wenn Sie Bluetooth wählen, werden Sie aufgefordert Bluetooth einzuschalten, und Ihr Mobiltelefon sucht nach einem Gerät, an das das Video gesendet werden kann.

## Videoclips als Klingelton

1 Markieren Sie ein Video, und wählen Sie **Optionen**.

2 Wählen Sie Verwenden als und entweder Sprach-, Video- oder Kontaktrufton.

#### Menü Video-Optionen

Im Ordner **Videos** können Sie aus folgenden Optionen wählen:

**Senden** - Senden Sie ein Video an einen Freund.

Verwenden als - Ein Video als Sprach-, Video- oder Kontaktrufton verwenden.

Verschieben - Verschieben Sie einen Videoclip vom Telefonspeicher auf die Speicherkarte oder umgekehrt.

Kopieren - Kopieren Sie einen Videoclip vom Telefonspeicher auf die Speicherkarte oder umgekehrt.

Löschen - Löschen Sie ein Video.

Markieren - Wählen Sie mehrere Dateien.

**Datei** - Bearbeiten Sie den Dateinamen oder zeigen Sie Informationen zur Datei an.

Neuer Ordner - Erstellen Sie einen neuen Ordner im Ordner Videos.

**Sortieren nach** - Sortieren Sie Bilder in einer bestimmten Reihefolge.

Rasteransicht/Listenansicht - Zeigen Sie das Menü **Optionen** nach Raster- oder Listentyp an.

**Speicherstatus** – Zeigen Sie den Speicherstatus an.

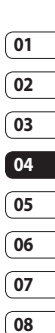

# Multimedia

# Spiele und Anwendungen

Sie können neue Spiele und Anwendungen auf Ihr Telefon herunterladen.

# Spiele oder Anwendungen herunterladen

- Wählen Sie im Hauptmenü die Option Anwendungen, wenn Sie Anwendungen herunterladen möchten, und Unterhaltung und dann Spiele, wenn Sie Spiele herunterladen möchten.
- 2 Wählen Sie Mehr Spiele/Anwendungen und dann Verbinden.
- 3 Eine Verbindung zum Internetportal wird hergestellt. Dort finden Sie Spiele zum Herunterladen.

TIPP! Zum schnellen Löschen einer Datei in **Dateien**, berühren Sie diese einmal, um sie mit dem Cursor hervorzuheben, und drücken Sie dann die Taste **Col**. Bestätigen Sie mit **Ja**.

# Ein Spiel spielen

- 1 Wählen Sie **Unterhaltung** und dann **Spiele**.
- 2 Wählen Sie ein Spiel, und berühren Sie Start.

# Menü Spiele-Optionen

Im Ordner **Spiele** und **Anwendungen** sind folgende Optionen verfügbar:

Neuer Ordner – Erstellen Sie einen neuen Ordner im Menü unter Spiele und Anwendungen.

Sortleren - Sortieren Sie Spiele und Anwendungen nach Datum, Größe oder Name.

**Speicherstatus** – Zeigen Sie den Speicherstatus an.

## Flash-Inhalte

Der Ordner **Flash-Inhalte** enthält all Ihre Standarddateien und heruntergeladenen Flash-Dateien.

## SWF/SVG-Dateien anzeigen

- 1 Wählen Sie **Mein Telefon** und dann **Flash-Inhalt**.
- 2 Wählen Sie die Datei aus, und drücken Sie auf **Wiedergabe**.

## Optionen während die SWF/SVG-Datei angezeigt wird

Wählen Sie während der Wiedergabe **Optionen** und dann:

Wiedergabe/Pause – Pause oder Wiedergabe fortsetzen.

Vollbild - Zeigen Sie die SWF/SVG-Datei als Vollbild oder in Querformat an. (erscheint nur, wenn Sie **Optionen** ohne Unterbrechung wählen).

Stumm/Ton ein - Schalten Sie den Ton ein/aus.

**Als Hintergrund** - Verwenden Sie die SWF/ SVG-Datei als Hintergrund.

**Dateiinfo** – Zeigen Sie Namen, Größe, Datum, und Typ der Datei an.

#### Datei auf das Mobiltelefon übertragen

Bluetooth ist wahrscheinlich der einfachste Weg, um eine Datei vom Computer auf Ihr Mobiltelefon zu übertragen. Sie können auch die LG PC Suite über Ihr Sync Kabel benutzen. Zur Übertragung über Bluetooth:

- Stellen Sie sicher, dass sowohl beim Mobiltelefon als auch beim Computer Bluetooth aktiviert ist und beide Geräte füreinander sichtbar sind.
- 2 Von Ihrem Computer senden Sie die Datei über Bluetooth.
- 3 Nach dem Senden der Datei müssen Sie den Empfang auf Ihrem Telefon durch Auswahl von OK bestätigen.
- 4 Die Datei sollte im Ordner Andere angezeigt werden.

#### Andere

Im Ordner **Andere** werden Dateien gespeichert, die nicht Bilder, Sounds, Videos, Spiele oder Anwendungen sind. Manchmal werden Dateien, die von Ihrem Computer auf Ihr Mobiltelefon übertragen wurden, im Ordner **Andere** angezeigt. Wenn das geschieht, können Sie die Dokumente einfach verschieben.

So verschieben Sie Dateien aus **Andere** in einen anderen Ordner:

- 1 Wählen Sie Dateien und dann Andere.
- 2 Wählen Sie eine Datei aus, und gehen Sie zu **Optionen**.
- 3 Wählen Sie Verschieben.

#### Musik

Ihr LG KS500 verfügt über einen integrierten Music Player, mit dem Sie all Ihre Lieblingslieder hören können. Um den Music Player zu verwenden, wählen Sie im Hauptmenü die Option **Musik**. Von hier haben Sie Zugang auf verschiedene Ordner:

Zuletzt gespielt – Anzeigen aller zuletzt gespielten Titel.

Meine Musik - Alle Musikdateien:

Alle Titel - Enthält alle Titel auf dem Mobiltelefon.

# 01 02 03 04 05 06 07

08

# Multimedia

Künstler - Blättern Sie durch Ihr Musiksammlung nach Interpreten.

Alben - Blättern Sie durch Ihre Musiksammlung nach Alben.

**Genres** - Blättern Sie durch Ihre Musiksammlung nach Genres.

Playlists – Enthält alle von Ihnen erstellten Playlists.

**Zufällig** – Hören Sie Musik in zufälliger Reihenfolge.

### Musik auf das Mobiltelefon übertragen

Der einfachste Weg, um Musik auf Ihr Mobiltelefon zu übertragen, ist über Bluetooth oder Sync-Kabel. Sie können auch die LG PC Suite benutzen. Zur Übertragung über Bluetooth:

- Stellen Sie sicher, dass bei beiden Geräten die Bluetooth-Verbindung aktiviert ist und sie füreinander sichtbar sind.
- 2 Wählen Sie die Musikdatei im anderen Gerät und, wählen Sie das Senden über Bluetooth.
- 3 Nach dem Senden der Datei müssen Sie den Empfang auf Ihrem Telefon durch Auswahl von OK bestätigen.
- 4 Die Datei wird in Musik → Alle Titel angezeigt.

# Musiktitel abspielen

- 1 Wählen Sie Meine Musik und dann Alle Titel.
- 2 Wählen Sie einen Titel aus, und drücken Sie **Wiedergabe**.
- 3 Berühren Sie die Taste (), um den Titel anzuhalten.
- 4 Drücken Sie die Navigationstaste nach rechts, um zum nächsten Titel zu wechseln.
- 5 Drücken Sie die Navigationstaste nach links, um zum vorherigen Titel zu wechseln.

# Optionen während des Abspielens von Musiktiteln

Wählen Sie Optionen und dann:

Minimieren – Blenden Sie den Music Player in Ihrer Anzeige aus, so dass Sie Ihr Telefon normal benutzen können.

Wiederholen - Wiederholen Sie den ausgewählten Titel.

**Zufällige Wiedergabe** - Hören Sie Ihre Musik in zufälliger Reihenfolge.

**Equalizer** - Konfigurieren Sie das Equalizer-Menü.

Ansicht - Wählen Sie Spezialeffekte.

Zu Plavlist hinzufügen - Fügen Sie die Datei einer Playlist hinzu.

Dateiinfo - Zeigen Sie Namen, Größe, Datum, Typ, Dauer und Schutz des Titels an. Senden - Senden Sie den Titel als Nachricht per E-Mail oder Bluetooth.

Löschen – Löschen Sie den Titel.

Verwenden als – Verwenden Sie den Titel als Klingelton.

#### Eine Plavlist erstellen

Wählen Sie Titel aus Ihrem Ordner Alle Titel. um eigene Playlists zu erstellen.

- 1 Wählen Sie Meine Musik und dann Playlists.
- 2 Wählen Sie Hinzufügen, geben Sie den Namen für die Playlist ein, und drücken Sie die Taste **Speichern**.
- 3 Der Ordner Alle Titel wird angezeigt. Wenn Sie die Titel für Ihre Plavlist auswählen, werden die Namen mit einem Häkchen markiert.

Wählen Sie zur Wiedergabe einer Playlist diese aus, und drücken Sie Wiedergabe.

HINWEIS: Um eine zweite Playlist hinzuzufügen, wählen Sie Optionen und dann Neue Playlist.

#### Plavlist bearbeiten

Von Zeit zu Zeit werden Sie neue Titel zu Ihrer Playlist hinzufügen oder löschen. In diesem Fall können Sie die Playlist so bearbeiten:

- 1 Wählen Sie Meine Musik und dann Playlists.
- 2 Wählen Sie die Plavlist.
- 3 Wählen Sie Optionen und dann:

Neue Titel hinzufügen – Fügen Sie weitere Titel zu Ihrer Playlist hinzu. Markieren Sie die gewünschten Titel, und wählen Sie Fertig.

Dateiinfo – Sie können hier unter anderem Größe, Datum, Typ und Copyright der Titel anzeigen

Nach oben/Nach unten – Verschieben Sie Titel in der Liste auf und ab. um die Reihenfolge der Wiedergabe zu ändern.

Senden – Senden Sie einen Titel als Nachricht, per E-Mail oder Bluetooth.

Aus Liste entfernen – Entfernen Sie einen Titel von der Playlist. Bestätigen Sie mit Ja.

Markieren/Markierung aufheben -Wählen Sie mehrere Dateien

Verwenden als – Der Titel kann als Klingelton eingestellt werden.

Speicherstatus - Sie können sich den aktuellen Speicherstatus anzeigen lassen.

| 01 |  |
|----|--|
|    |  |
| 02 |  |
|    |  |
| 03 |  |
|    |  |
| 04 |  |
|    |  |
| 05 |  |
|    |  |
| 06 |  |
|    |  |
| 07 |  |
|    |  |
| 08 |  |

# Multimedia

### Playlist löschen

- 1 Wählen Sie **Meine Musik** und dann **Playlists**.
- 2 Wählen Sie **Optionen**, dann **Löschen** oder **Alle löschen**, um alle Playlists zu löschen.

# Organizer

## Neuen Termin hinzufügen

- 1 Drücken Sie auf der Standbyanzeige die Taste (O), und wählen Sie Organizer. Wählen Sie anschließend Kalender.
- 2 Wählen Sie das Datum, dem Sie ein neues Ereignis hinzufügen möchten.
- 3 Wählen Sie Optionen und dann Neu hinzufügen.
- 4 Wählen Sie, ob Sie einen Termin, Jahrestag oder Geburtstag hinzufügen möchten
- 5 Prüfen Sie das Datum, und geben Sie die Uhrzeit des Ereignisses ein.
- 6 Bei Terminen und Jahrestagen geben Sie in den unteren beiden Zeit- und Datumsfeldern die Uhrzeit und das Datum ein, an dem Ihr Ereignis beendet ist
- 7 Wenn Sie Ihrem Ereignis einen Betreff oder Hinweis hinzufügen möchten, berühren Sie Betreff, und geben Sie Ihre Notiz ein
- 8 Wählen Sie Speichern, um das Ereignis im Kalender zu speichern. Ein guadratischer Cursor markiert den jeweiligen Tag, für den Sie Ereignisse gespeichert haben, und zu Beginn des Ereignisses ertönt ein Alarmton, damit Sie immer auf dem Laufenden sind.

Tipp! Sie können auch Urlaubs- und Feiertage in Ihren Kalender eintragen. Markieren Sie die entsprechenden Tage und wählen Sie die Option Als Feiertag einstellen. Jeder Tag wird nun rot gekennzeichnet.

## Standard-Kalenderansicht ändern

- 1 Drücken Sie auf der Standbyanzeige die Taste O, und wählen Sie Organizer.
- 2 Wählen Sie Kalender, berühren Sie Optionen, und wählen Sie dann entweder Monatsansicht oder Wochenansicht
- 3 Bestätigen Sie mit OK.

#### Aufgaben hinzufügen

- 1 Drücken Sie auf der Standbvanzeige die Taste O, und wählen Sie Organizer.
- 2 Wählen Sie Aufgaben und dann Hinzufügen.
- 3 Stellen Sie das Datum für die Aufgabe ein, fügen Sie Notizen hinzu, und wählen Sie die

Prioritätsstufe: Hoch, Mittel oder Niedrig.

- 4 Speichern Sie die Aufgabe mit Fertig.
- Organizer-Funktionen

04 05 06

01

02

03

07 08

# Organizer

TIPP! Sie können Elemente bearbeiten, indem Sie sie auswählen und **Optionen** und dann **Bearbeiten** berühren. Bestätigen Sie Ihre Eingabe mit **Fertig**.

# Anderen Zugriff zu Aufgaben gewähren

- Drücken Sie auf der Standbyanzeige die Taste 

   , und wählen Sie Organizer.
   Wählen Sie Aufgaben.
- 2 Wählen Sie die Aufgaben, die Sie mit anderen teilen möchten, und dann Optionen.
- 3 Wählen Sie Senden. Sie können Ihre Aufgaben entweder per SMS, MMS, E-Mail oder Bluetooth teilen.

**TIPP!** Sie können Ihren Kalender sowohl mit Ihrem Computer synchronisieren, als auch dort sichern.

# Wecker einstellen

- 1 Drücken Sie auf der Standbyanzeige die Taste (1), und wählen Sie **Wecker**.
- 2 Wählen Sie Optionen und dann Neu hinzufügen.
- 3 Geben Sie die Weckzeit ein.

- 4 Wählen Sie, wann Ihr Weckruf erfolgen soll: Nicht wiederholen, Täglich, Mo - Fr, Mo - Sa oder Außer Feiertag. Über Wochentag wählen können Sie auch einzelne Tage wählen.
- 5 Wählen Sie die Taste Qund Bearbeiten, um einen Weckton festzulegen. Um die verschiedenen Töne anzuhören, wählen Sie den entsprechenden Ton aus, und drücken Sie Wiedergabe.
- 6 Fügen Sie Ihrem Weckruf eine Notiz hinzu, und wählen Sie Fertig, um den Vorgang zu speichern. Sobald Ihr Alarm ertönt, wird die Notiz angezeigt.
- 7 Sie können die Snooze-Intervalle auf 5, 10, 20, 30 Min, Snooze 1Std oder Snooze aus stellen.
- 8 Wenn Sie die Weckrufeinstellung abgeschlossen haben, wählen Sie Fertig.

HINWEIS: Sie können bis zu 5 Weckrufe eingeben. Der Alarm ertönt auch bei ausgeschaltetem Telefon.

## Notiz hinzufügen

- Drücken Sie auf der Standbyanzeige die Taste 

   , und wählen Sie Organizer.
   Wählen Sie Notizen.
- 2 Sind keine Notizen verfügbar, wählen Sie Hinzufügen.

- **3** Schreiben Sie Ihre Notiz, und berühren Sie dann Speichern.
- 4 Ihre Notiz wird auf dem Bildschirm angezeigt, wenn Sie das nächste Mal Ihr Notizbuch öffnen.

TIPP! Sie können eine vorhandene Notiz bearbeiten. Wählen Sie die entsprechende Notiz aus und berühren **Bearbeiten**.

#### Taschenrechner

- Drücken Sie auf der Standbyanzeige die Taste 

   , und wählen Sie Organizer.
   Wählen Sie Rechner.
- 2 Berühren Sie die Zifferntasten, um Zahlen einzugeben.
- 3 Wählen Sie für einfache Berechnungen die gewünschte Funktion (+, -, x, ÷), gefolgt von =.
- 4 Für kompliziertere Berechnungen wählen Sie Optionen und dann +/-, sin, cos, tan, log, ln, exp, sqrt, deg, rad.

#### Umrechnen von Einheiten

- Drücken Sie auf der Standbyanzeige die Taste 

   , und wählen Sie Organizer.
   Wählen Sie Umrechner.
- 2 Wählen Sie, was Sie umrechnen möchten: Währung, Fläche, Länge,

#### Masse, Temperatur, Volumen oder Geschwindigkeit.

- 3 Wählen Sie die Einheit, und geben Sie den Wert zur Umrechnung ein, gefolgt von der Einheit, in die Sie umrechnen möchten.
- 4 Der entsprechende Wert wird auf dem Bildschirm angezeigt.

#### Stadt zur Weltzeit hinzufügen

- Drücken Sie auf der Standbyanzeige die Taste 

   , und wählen Sie Organizer.
   Wählen Sie Weltzeit.
- 2 Wählen Sie Optionen und dann Stadt hinzufügen. Sobald Sie anfangen, den Namen der gewünschten Stadt zu schreiben, erscheint dieser oben am Bildschirm. Oder wählen Sie Karte, und wählen Sie die Stadt aus der Karte.
- 3 Bestätigen Sie mit Auswählen.

TIPP! Wenn Sie sich im Ausland aufhalten, können Sie die Zeitzone ändern. Wählen Sie dazu Optionen und anschließend Ort ändern. Wählen Sie die gewünschte Stadt aus, und berühren Sie Auswählen.

| ( | 01 |
|---|----|
| ( | 02 |
| ( | 03 |
| ( | 04 |
| ( | 05 |
| ( | 06 |
| ( | 07 |

08

# Organizer

## Sprachmemo

Über Sprachmemo können Sie Sprachnotizen oder andere Sounds aufnehmen.

- 1 Wählen Sie Organizer.
- 2 Wählen Sie **Sprachmemo**, **Optionen** und dann:

Dauer – Legen Sie die Aufnahmedauer fest. Wählen Sie die MMS-Größe, 30 Sek., 1 Min. oder Unbegrenzt.

Qualität – Wählen der Soundqualität. Wählen Sie Superfein, Fein oder Normal.

Speicherort - Legen Sie als Speicherort Telefonspeicher oder Speicherkarte fest.

Gehe zu Sprachmemos – Öffnen Sie den Ordner Sprachmemo im Menü Sounds.

# Ton- und Sprachaufnahme

- 1 Wählen Sie Organizer.
- 2 Wählen Sie Sprachmemo.
- 3 Wählen Sie **Aufnahme**, um mit der Aufnahme zu beginnen.
- 4 Wählen Sie **Stopp**, um die Aufnahme zu beenden.
- 5 Wählen Sie Wiedergabe im Menü Optionen, um Ihre Aufnahme wiederzugeben.
- LG KS500 | Benutzerhandbuch

# Sprachaufnahme senden

- 1 Wenn Sie mit der Aufzeichnung fertig sind, wählen Sie **Optionen**.
- 2 Wählen Sie Senden und dann Nachricht, E-Mail oder Bluetooth. Wenn Sie Nachricht oder E-Mail wählen, wird Ihre Aufzeichnung einer Nachricht angehängt, und Sie können Ihre Memo ganz normal aufzeichnen und senden. Wenn Sie Bluetooth wählen, werden Sie aufgefordert, Bluetooth zu aktivieren.

HINWEIS: Wählen Sie am Ende der Aufzeichnung Optionen und dann Wiedergabe, Senden, Datei, Löschen, Verwenden als (um die Aufzeichnung als Standardrufton zu verwenden) oder Gehe zu Sprachmemos.

# Vodafone live!

Über den Internet-Browser auf ihrem KS500 können Sie die neueste Musik, Ruftöne, Hintergründe und Spiele herunterladen.

# Zugriff zum Internet

- 1 Wählen Sie auf der Standbyanzeige die Taste 🔘 und dann **Vodafone live!**.
- 2 Durch die Auswahl von Vodafone live! erhalten Sie direkten Zugriff auf die Browser-Startseite. Oder wählen Sie Adresse eingeben, geben Sie die gewünschte Adresse ein, und wählen Sie Öffnen.

HINWEIS: Für die Verbindung zu diesen Diensten und für das Herunterladen von Inhalten fallen zusätzliche Kosten an. Erkundigen Sie sich bei Ihrem Netzbetreiber nach eventuellen Zusatzkosten.

# Lesezeichen hinzufügen und darauf zugreifen

Um schnell und einfach auf Ihre Lieblingswebseiten zu gelangen, können Sie Lesezeichen hinzufügen und Webseiten speichern.

- 1 Wählen Sie auf der Standbyanzeige die Taste 🔘 und dann **Vodafone live!**.
- 2 Wählen Sie Lesezeichen. Eine Liste Ihrer Lesezeichen wird im Bildschirm angezeigt.

- 3 Um einen neuen Ordner zu erstellen, wählen Sie Optionen, und berühren Sie Neuen Ordner erstellen. Geben Sie den Namen des Lesezeichen-Ordners ein.
- 4 Um ein neues Lesezeichen hinzuzufügen, wählen Sie **Optionen** und **Neu hinzufügen**. Geben Sie einen Namen für das Lesezeichen ein, gefolgt von einer URL.
- 5 Wählen Sie Fertig. Ihr Lesezeichen erscheint nun in der Lesezeichenliste.
- 6 Um auf ein Lesezeichen zuzugreifen, blättern Sie zum Lesezeichen, und wählen Sie Öffnen.

## Seite speichern

1 Greifen Sie wie oben beschrieben auf die gewünschte Webseite zu.

# 2 Wählen Sie Optionen und Objekte speichern - Seite speichern.

- 3 Zum raschen Wiederfinden geben Sie einen Namen für die Webseite ein.
- 4 Speichern wählen.

# Auf gespeicherte Seite zugreifen

- 1 Wählen Sie auf der Standbyanzeige die Taste 🔘 und dann Vodafone live!.
- 2 Wählen Sie Gespeicherte Seiten.
- **3** Wählen Sie **Öffnen**, um eine Verbindung zur gespeicherten Seite aufzubauen.

| ( | 01 |
|---|----|
| ſ | 02 |
| 0 |    |
| l | 03 |
| ( | 04 |
| ( | 05 |
| 1 | 06 |
|   |    |
| l | 07 |

08

Das Internet | 5

# Vodafone live!

## Browserverlauf ansehen

- 1 Drücken Sie auf der Standbyanzeige die Taste (), und wählen Sie Vodafone live! und Verlauf.
- 2 Der visuelle Verlauf wird angezeigt. Wählen Sie Optionen und dann Zu Lesezeichen hinzufügen, um die aktuelle Seite Ihren Lesezeichen hinzuzufügen.
- 3 Wählen Sie Optionen und dann Verlaufsliste, um eine Liste der Webseiten anzuzeigen, die Sie bereits besucht haben.
- 4 Um auf eine dieser Seiten zuzugreifen, wählen Sie die gewünschte Seite aus, und berühren Sie Öffnen.

# **RSS-Reader**

Unter RSS (Really Simple Syndication) versteht man eine Reihe von Webfeed-Formaten, die für die Veröffentlichung regelmäßig aktualisierter Inhalte, wie Blog-Beiträge, neue Schlagzeilen oder Podcasts, verwendet werden. Ein RSS-Dokument, das auch als **Feed, Webfeed** oder **Kanal** bezeichnet wird, enthält entweder den zusammengefassten Inhalt einer Webseite oder den gesamten Text.

Mit RSS können Teilnehmer automatisch

und jederzeit den aktuellen Status ihrer Lieblingswebseiten einsehen, ohne diese regelmäßig manuell aktualisieren zu müssen.

Der Benutzer meldet sich für einen Feed an, indem er den Link des Feed in den Reader eingibt oder auf das RSS-Symbol in seinem Browser klickt, das den Teilnahmevorgang initiiert. Der Reader überprüft die Feeds, für die sich der Benutzer angemeldet hat, regelmäßig auf neue Inhalte und lädt verfügbare Updates herunter.

# Feed hinzufügen

Sie können den Feed direkt selbst eintragen: Vodafone live!  $\rightarrow$  RSS-Reader  $\rightarrow$  Opt.  $\rightarrow$ Neu hinzufügen oder auf den Feed-Link durch Auswahl des RSS-Symbols auf der Webseite klicken.

## **RSS-Reader** aktualisieren

- 1 Sie können entweder **Aktualisieren** oder **Alle aktualisieren** wählen.
- 2 Wenn Sie eine automatische Aktualisierung wünschen, wählen Sie Aktualisierungsplan.

# 01 02 03 04 05 06 07

08

#### Browsereinstellungen ändern

- Wählen Sie auf der Standbyanzeige die Taste 
   und dann Vodafone live!. Wählen Sie Einstellungen.
- 2 Hier können Sie Profile, Anzeigeeinstellungen, Cache, Cookies, Sicherheit bearbeiten und Ihr Telefon auf Werkseinstellung zurücksetzen.
- 3 Wenn Sie Ihre Einstellungen geändert haben, berühren Sie Auswählen.

#### Telefon als Modem verwenden

Sie können Ihr KS500 auch als Modem für Ihren PC verwenden. So haben Sie jederzeit E-Mail- und Internetzugriff, auch ohne Kabelverbindung. Sie können entweder das USB-Kabel oder Bluetooth verwenden.

#### Mit dem USB-Kabel:

- Vergewissern Sie sich, dass die LG PC Suite auf Ihrem PC installiert ist.
- 2 Verbinden Sie das KS500 mit Ihrem PC mittels USB-Kabel, und starten Sie die LG PC Suite Software.
- 3 Klicken Sie auf dem PC auf Kommunikation. Klicken Sie dann auf Einstellungen, und wählen Sie Modem.
- 4 Wählen Sie LG Mobile USB Modem und dann OK. Es wird nun auf dem Bildschirm angezeigt.

5 Klicken Sie auf **Verbinden**, und Ihr PC wird mit dem KS500 verbunden.

#### Bluetooth

- Stellen Sie sicher, dass Bluetooth aktiviert und sich PC und KS500 in Sichtweite voneinander befinden.
- 2 Koppeln Sie PC und KS500, so dass ein Passwort für die Verbindung benötigt wird.
- 3 Erstellen Sie eine aktive Bluetooth-Verbindung mittels des Verbindungsassistenten der LG PC Suite.
- 4 Klicken Sie auf dem PC auf Kommunikation. Klicken Sie dann auf Einstellungen.
- 5 Klicken Sie auf Modem.
- 6 Wählen Sie Standardmodem über Bluetooth-Link, und klicken Sie auf OK. Es wird nun auf dem Bildschirm angezeigt.
- 7 Klicken Sie auf Verbinden, und Ihr PC wird mit dem KS500 verbunden.

# Einstellungen

In diesem Ordner können Sie Ihre Einstellungen anpassen, um Ihr KS500 zu personalisieren.

#### Bildschirmeinstellungen ändern

- 1 Drücken Sie auf der Standbyanzeige die Taste ().
- 2 Wählen Sie Einstellungen Display und: Anzeige - Wählen Sie ein Bild für die Standbyanzeige oder das Ein- und Ausschalten des Geräts.

**Menüstil** - Wählen Sie den Stil für die Anzeige des Menüs.

**Anrufen** - Wählen Sie das Display während eines Anrufs.

Schriftart - Passen Sie die Schriftfarbe an.

**Beleuchtung** - Wählen Sie, wie lange die Hintergrundbeleuchtung angezeigt wird.

HINWEIS: Beleuchtung im Akkubetrieb verringert die Akkulaufzeit beträchtlich, und es kann sein, dass Sie Ihr Telefon häufiger aufladen müssen.

Telefonschema - Verändern Sie rasch das Aussehen Ihres Bildschirms.

Willkommensnachricht - Geben Sie eine Begrüßungsnachricht ein, die beim Einschalten des Telefons erscheint.

3 Wählen Sie **Fertig**, um Ihre Einstellungen zu speichern.

## Profil anpassen

Mit dem Menü **Einstellungen - Profile** können Sie jede Profileinstellung personalisieren.

- 1 Drücken Sie auf der Standbyanzeige die Taste 💿 .
- 2 Wählen Sie Profile und dann das Profil, das Sie bearbeiten möchten. Das Profil Lautlos kann nicht bearbeitet werden.
- 3 Wählen Sie **Optionen** und dann **Bearbeiten**.
- 4 Sie können dann alle Sounds- und Warnoptionen in dieser Liste ändern, einschließlich Rufton, Lautstärke, Nachrichtensignal, und mehr.

#### Telefoneinstellungen ändern

Genießen Sie die Freiheit, Ihr KS500 so einzurichten, dass es Ihren persönlichen Bedürfnissen entspricht.

- 1 Drücken Sie auf der Standbyanzeige die Taste (), und wählen Sie Einstellungen.
- 2 Wählen Sie **Telefon** und dann eine Option aus der folgenden Liste:

Datum & Zeit – Passen Sie Einstellungen für Datum und Uhrzeit an, oder wählen Sie die automatische Zeitanpassung auf Reisen oder Sommerzeit.

Einstellungen | 8

LG KS500 | Benutzerhandbuch

01 02

Sprache - Ändern Sie die Sprache Ihres KS500-Displays.

Automatische Tastensperre - Sperren Sie das Tastenfeld in der Standbyanzeige automatisch.

Sicherheit - Stellen Sie die PIN-Abfrage für die SIM-Karte beim Einschalten des Telefons ein

Energiesparmodus – Wählen Sie Ein oder Aus, um die Werkseinstellungen für Energiesparmodus zu aktivieren oder zu deaktivieren

Speicherverwaltung – Zeigt Ihnen den freien und belegten Speicher Ihres Geräts an

Standardspeicher - Legen Sie den Telefonspeicher oder die Speicherkarte als Standardspeicher fest.

Telefon-Info – Zeigen Sie technische Informationen über das KS500 an

Werkseinstellung – Setzen Sie alle Einstellungen auf die Werkseinstellungen zurück

#### Verbindungseinstellungen ändern

Die Verbindungseinstellungen wurden schon von Ihrem Netzbetreiber eingestellt. so dass Sie Ihr Mobiltelefon sofort in Gebrauch nehmen können. Verwenden

Sie dieses Menü zum Ändern von Einstellungen.

Drücken Sie auf der Standbyanzeige die Taste 🔘 , und wählen Sie Einstellungen und Verbindungen.

Bluetooth - Richten Sie Ihr KS500 für die Verwendung von Bluetooth ein. Sie können die Sichtbarkeit für andere Geräte anpassen oder durch die Geräte blättern, mit denen Sie verbunden sind.

Synchronisation- Verbinden Sie Ihr Telefon mit dem PC

USB-Verbindung – Wählen Sie PC Suite, und synchronisieren Sie Ihr KS500 mit der LG PC Suite Software, um Dateien von Ihrem Telefon zu kopieren.

GPS-Typ - Wählen Sie zwischen AGPS oder Eigenständiges GPS.

| 03 |
|----|
|    |
| 04 |
|    |
| 05 |
|    |
| 06 |

07 08

# Einstellungen

#### GPS

- Die GPS-Technologie nutzt Informationen von Satelliten in der Erdumlaufbahn, um Standorte zu finden.
- Ein Empfängergerät kalkuliert die Entfernung zum GPS-Satelliten anhand des Zeitraums bis zum Empfang eines Signals, und nutzt diese Informationen, um einen Standort zu bestimmen.
- Dies kann wenige Sekunden oder auch mehrere Minuten dauern.
- Die A-GPS-Funktion des Geräts wird zum Abruf von Ortsunterstützungsdaten über Paketdatenverbindungen genutzt.
- Die Daten werden nur dann vom Service-Server abgerufen, wenn Sie sie benötigen.
- Sie können Bilder von Ihrem Standort machen und ihnen Informationen zum Standort hinzufügen.

**Netz** - Ihr KS500 verbindet Sie automatisch mit Ihrem bevorzugten Netz. Verwenden Sie diese Option, um die Einstellungen zu ändern. Internetprofile - Legen Sie die Profile für die Verbindung zum Internet fest.

Zugangspunkte - Ihr Netzbetreiber hat diese Informationen bereits gespeichert. Mit dieser Option können Sie einen neuen Zugangspunkt hinzufügen.

**Datenverbindung herstellen** - Legen Sie fest, wann das Gerät sich für GPRS einbuchen soll.

Browser Einstellungen - Ändern Sie die Browser-Einstellungen.

**Streaming** - Legen Sie die Einstellungen für das Internet-Streaming fest.

#### Speicherverwaltung

Ihr KS500 hat drei Speicher: Telefon, SIM-Karte und Speicherkarte (die Speicherkarte können Sie separat erwerben).

Mit der Speicherverwaltung können Sie festlegen, wieviel Speicher verwendet wird, und feststellen, wieviel Speicher verfügbar ist.

Drücken Sie auf der Standbyanzeige die Taste (), und wählen Sie **Einstellungen**. Wählen Sie **Telefon** und dann **Speicherverwaltung**.
Benutzerspeicher – Hier können Sie den verfügbaren Speicher für Bilder, Sounds, Videos, MMS, E-Mail, Java-Anwendungen und anderes auf Ihrem KS500 sehen.

Datenbankspeicher - Sehen Sie, wie viel Speicher auf Ihrem Telefon für SMS, Kontakte, Kalender, Aufgaben, Notizen, Weckrufe, Anrufliste, Lesezeichen und Diverses verfügbar ist.

**SIM-Speicher** - Zeigt den verfügbaren Speicher auf Ihrer SIM-Karte an.

Speicherkarte - Anzeigen des auf der externen Speicherkarte verfügbaren Speichers (die Speicherkarte können Sie separat erwerben).

## Flugmodus

Sie schalten den Flugmodus ein, indem Sie die Taste 
auf der Standbyanzeige drücken und dann **Einstellungen - Profile** wählen. Wählen Sie den Flugmodus, und drücken Sie zur Aktivierung die Taste Sprachanrufe, Herstellen einer Internetverbindung, Senden von Nachrichten oder Bluetooth verwenden sind im Flugmodus nicht möglich.

## Senden und Empfangen von Dateien über Bluetooth

Bluetooth ist ideal zum Senden und Empfangen von Dateien, da kein Kabel notwendig ist und die Verbindung schnell und einfach ist. Die Verbindung mit Bluetooth-Kopfhörern erlaubt Ihnen, Anrufe zu tätigen und empfangen.

### Eine Datei senden:

- Öffnen Sie die Datei, die Sie senden möchten, im Allgemeinen ein Foto, Video oder eine Musikdatei.
- 2 Wählen Sie **Optionen** und dann **Senden**. Wählen Sie **Bluetooth**.
- 3 Wählen Sie Ja, um Bluetooth zu aktivieren.
- 4 Ihr KS500 sucht automatisch nach anderen Bluetooth-fähigen Geräten in Reichweite.
- 5 Wählen Sie das Gerät, an das Sie Ihre Datei senden möchten, und berühren Sie **OK**.

**TIPP!** Behalten Sie die Statusleiste im Auge, um sicherzugehen, dass Ihre Datei gesendet wird.

### Eine Datei empfangen:

## 07 08

01

02

03

04

05

06

70

## Einstellungen

- Um Dateien zu empfangen, muss Ihr Bluetooth eingeschaltet und sichtbar sein.
- 2 Mit einer Nachricht werden Sie aufgefordert, den Empfang der Datei zu akzeptieren. Wählen Sie Ja, um die Datei zu empfangen.
- 3 Es wird angezeigt, wo Ihre Datei gespeichert wurde, und Sie können zwischen Datei anzeigen und Als Hintergrund verwenden wählen. Dateien werden normalerweise im entsprechenden Ordner in Mein Telefon gespeichert.

### Bluetooth-Einstellungen ändern:

- 1 Drücken Sie auf der Standbyanzeige die Taste , und wählen Sie Einstellungen.
- 2 Wählen Sie Verbindungen, dann Bluetooth und Einstellungen. Ändern Sie:

Mein Telefonstatus - Wählen Sie zwischen Sichtbar, Unsichtbar und Sichtbar für 1 Min..

Mein Gerätename – Geben Sie einen Namen für Ihr KS500 ein.

**Unterst. Dienste** - Suchen Sie nach einem Profil, das von Ihrem KS500 unterstützt wird.

**Eigene Adresse** - Zeigen Sie die Adresse Ihres Bluetooth-Geräts an.

## Koppeln mit anderen Bluetooth-Geräten

Durch Koppeln des KS500 mit einem anderen Gerät können Sie eine passwortgeschützte Verbindung herstellen. Das bedeutet, dass Ihre Koppelung sicherer ist.

- Prüfen Sie ob, Ihr Bluetooth Ein und Sichtbar ist. Sie können die Sichtbarkeit im Menü Einstellungen verändern.
- 2 Wählen Sie Gekoppelte Geräte und dann Neu.
- 3 Ihr KS500 sucht nach Geräten. Wenn die Suche beendet ist, erscheinen Erneut und Hinzufügen auf dem Bildschirm.
- 4 Wählen Sie das Gerät, mit dem Sie koppeln möchten, geben Sie das Passwort ein, und berühren Sie Hinzufügen.
- 5 Ihr Mobiltelefon wird jetzt mit dem anderen Gerät verbunden, dort geben Sie dasselbe Passwort ein.
- 6 Ihre passwortgeschützte Bluetooth-Verbindung ist jetzt hergestellt.

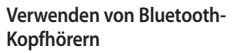

- 1 Prüfen Sie ob, Ihr Bluetooth **Ein** und **Sichtbar** ist.
- 2 Befolgen Sie die Anweisungen zu Ihrem Headset, versetzen Sie Ihr Headset in den Koppelungsmodus, und koppeln Sie die Geräte.
- 3 Wählen Sie Ja, um eine Verbindung herzustellen. Ihr KS500 wechselt automatisch ins Headset-Profil.

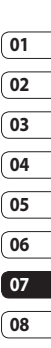

## Zubehör

Zum KS500 ist folgendes optionales Zubehör erhältlich.

Ladegerät

(STA-P52ED/ STA-P52ER)

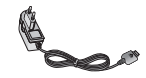

## Datenkabel und CD

Verbinden und synchronisieren Sie Ihr KS500 mit dem PC. (LG-US08K)

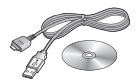

**Akku** (LGIP-470A, 800mAh)

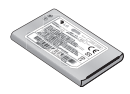

Benutzerhandbuch Erfahren Sie mehr über Ihr KS500

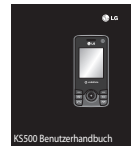

Stereo-Kopfhörer (SGEY0005571)

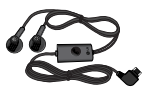

### HINWEIS:

- Das beiliegende Zubehör entspricht den CE Richtlinien.
- Verwenden Sie ausschließlich Originalzubehör von LG.
- Die Missachtung dieses Hinweises kann zum Erlöschen Ihrer Garantie führen.
- Da das Zubehör je nach Land oder Region unterschiedlich sein kann, setzen Sie sich bei Fragen mit einem unserer regionalen Dienstanbieter oder Fachhändler in Verbindung.

## Netzdienste

Das in diesem Benutzerhandbuch beschriebene Funkmobiltelefon ist zur Verwendung mit dem GSM 900-, DCS 1800-, PCS1900- und W-CDMA-Netz zugelassen. Zahlreiche Funktionen in diesem Handbuch werden als Netzdienste bezeichnet. Dies sind spezielle Dienste, die Sie über Ihren Anbieter für Funkdienste aktivieren. Sie können diese Netzdienste erst nutzen, wenn Sie sie über Ihren Dienstanbieter abonniert und Anweisungen zur Verwendung erhalten haben.

## Technische Daten

### Allgemein

Produktname: KS500 System: GSM 900 / DCS 1800 / PCS 1900 / W-CDMA

### Umgebungstemperatur

Max: +55°C (entladen), +45°C (laden) Min: -10°C

| 01     |
|--------|
|        |
| 02     |
| _      |
| 03     |
| $\geq$ |
| 04     |
| $\geq$ |
| 05     |
| $\geq$ |
| 06     |
| _      |
| 07     |
| _      |
| 08     |

## Service-Center

Autorisierte LG Electronics Service-Handler und Service-Zentren in anderen EG Staaten werden für Ihre Reklamation die im Land der Instandsetzung üblichen Reparaturbedingungen anwenden.

In Problemfällen sind wir gerne bereit, Ihnen bei Fragen zur garantie oder der Bedienung Ihres Gerätes zu helfen.

Unsere Adresse ist: LG Electronics Deutschland GmbH Kundendienst Jakob-Kaiser-Str. 12 47877 Willich Tel. 01805-442639 (0,14€/Min.) (0180-LG Handy)

## Declaration of Conformity CLG Electronics

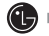

#### Suppliers Details

Name

LG Electronics Inc

Address

LG Electronics Inc. LG Twin Towers 20, Yeouido-dong, Yeongdeungpo-gu, Seoul, Korea 150-721

#### Product Details

Product Name

GSM / W-CDMA Terminal Equipment

Model Name

KS500

Trade Name

LG

# € 0168

#### Applicable Standards Details

R&TTE Directive 1999/5/EC EN 301 489-01 V1.6.1, EN 301 489-07 V1.3.1 EN 301 489-17 V1.2.1, EN 301 489-24 V1.3.1 EN 301 511 V9.0.2 EN 301 908-1 V2.2.1 EN 301 908-2 V3.2.1. EN 300 328 V1.6.1 EN 50360/EN 50361:2001 EN 60950-1:2001

#### Supplementary Information

The conformity to above standards is verified by the following Notified Body(BABT)

BABT, Balfour House, Churchfield Road, Walton-on-Thames, Surrey, KT12 2TD, United Kingdom Notified Body Identification Number : 0168

#### Declaration

I hereby declare under our sole responsibility that the product mentioned above to which this declaration relates complies with the above mentioned standards and Directives

| Seung Hyoun, Ji / Director | 18. Aug. 2008 |
|----------------------------|---------------|
| Name                       | Issued Date   |

LG Electronics Inc. Amsterdam Office Veluwezoom 15, 1327 AE Almere. The Netherlands Tel:+31-36-547-8940, e-mail:seokim@lge.com

Signature of representative

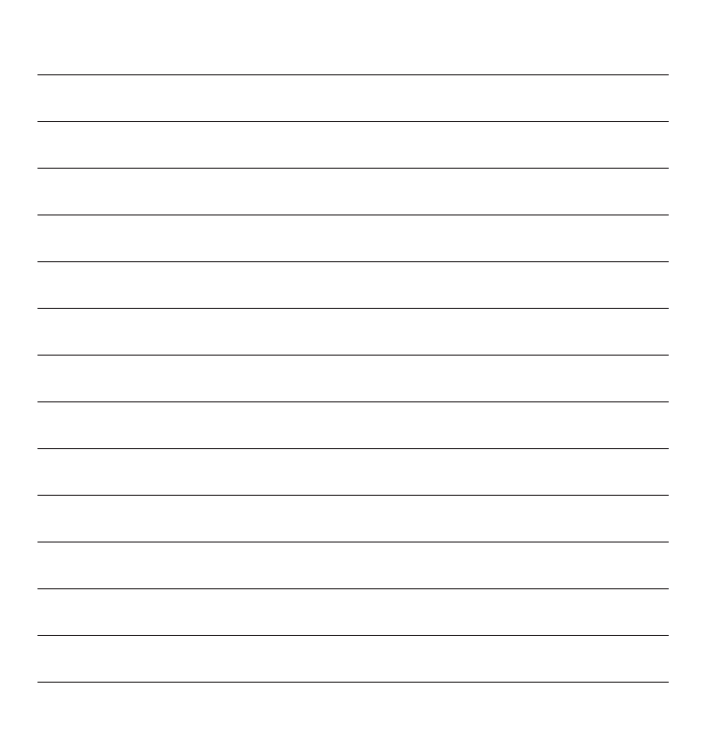

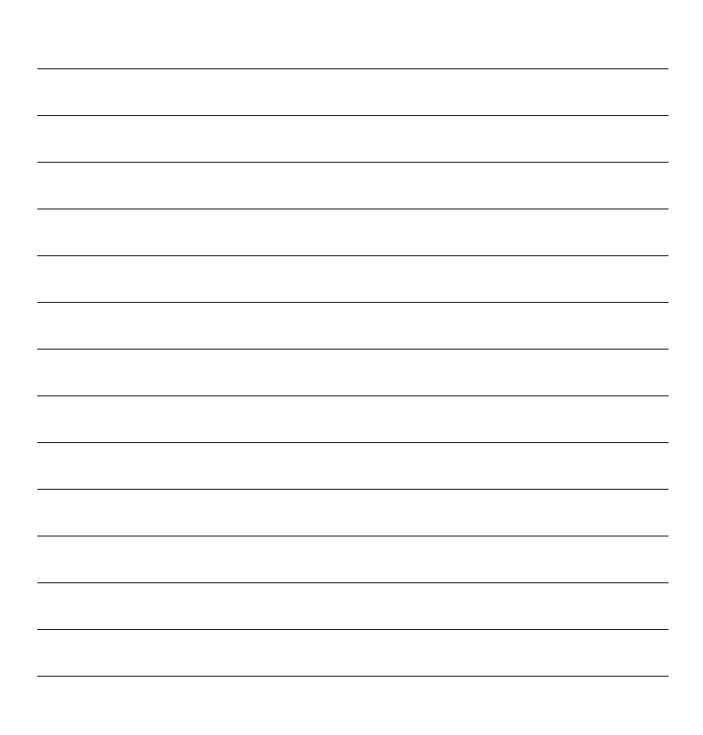

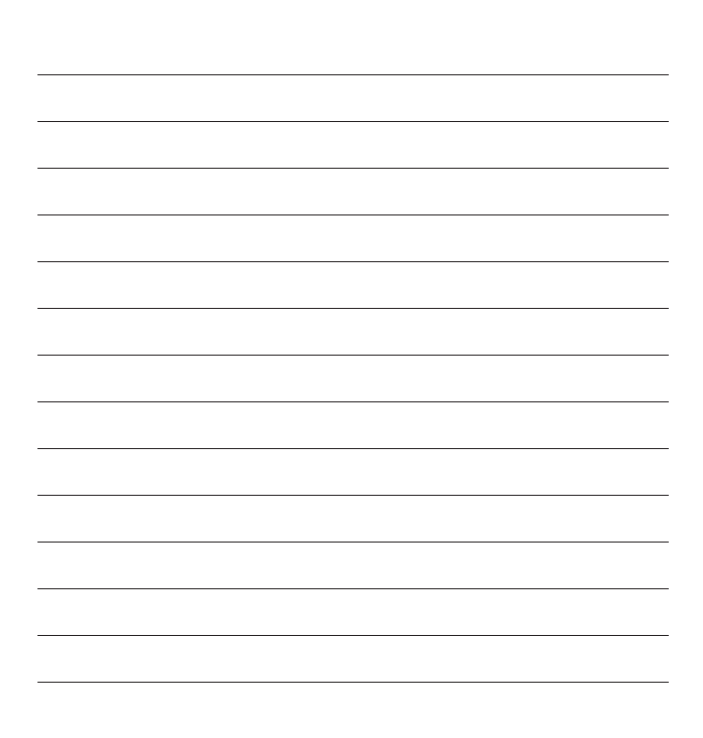

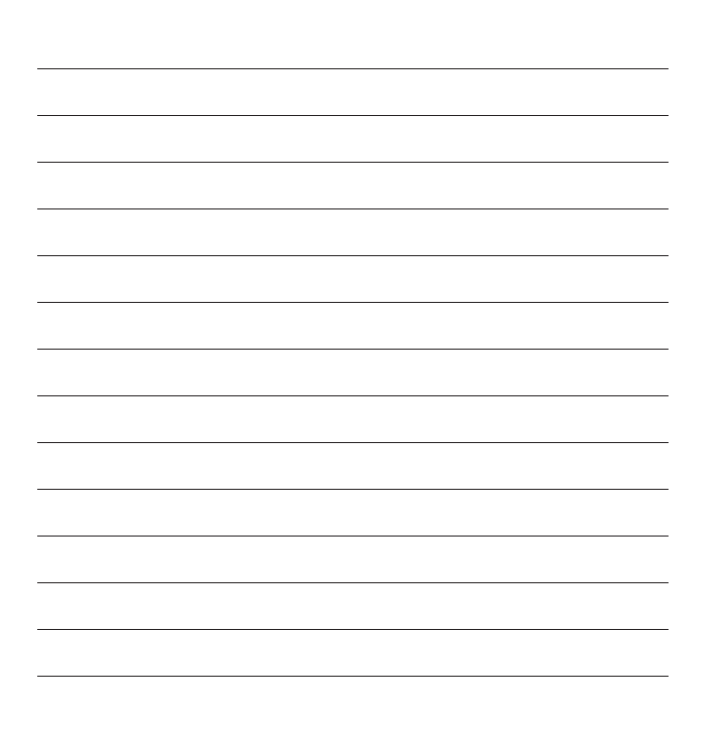